# Instrukcja obsługi

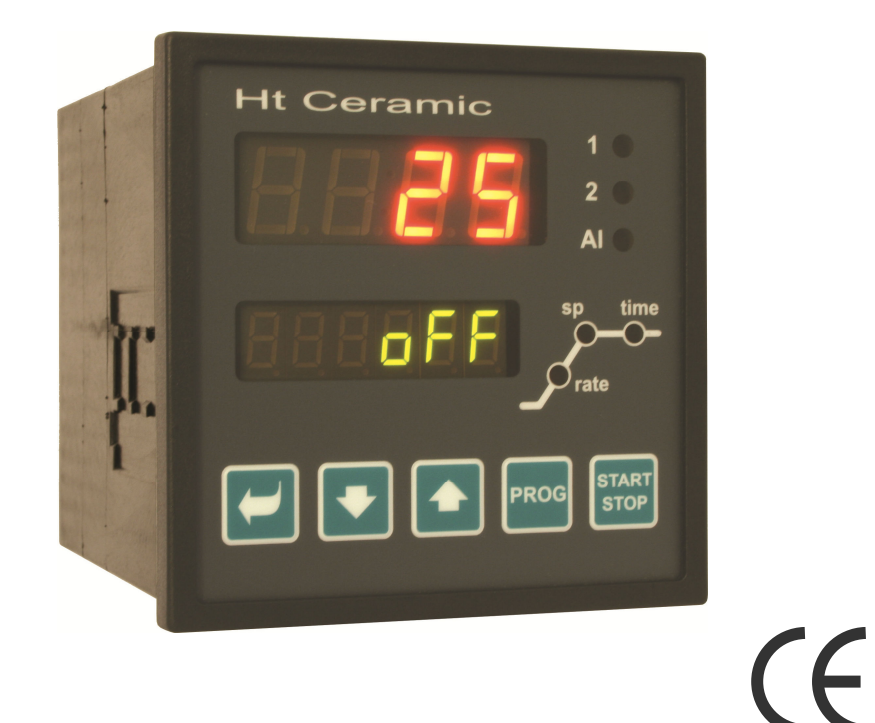

# HtCeramic Sterownik programowalny

## **1 Wprowadzenie**

HtCeramic jest sterownikiem temperatury przeznaczonym do wbudowania w panel; jest urządzeniem formatu ¼ DIN (96 x 96 mm). Umożliwia programowalne sterowanie zgodnie z pożądaną krzywą albo wyznaczoną stałą wartością. Sterownik wyposażony jest w 1 sygnał pomiaru na wejściu i 3 sygnały wyjścia. Może być dodatkowo wyposażony w linie komunikacyjne.

Instrukcja obsługi sterownika HtCeramic podzielona jest na poszczególne rozdziały. Kiedy urządzenie zostanie zainstalowane i uruchomione zaleca się następujące postępowanie:

# Jeśli czytelnik jest użytkownikiem finalnym, sterownik posiada fabryczne ustawienia nadane przez dostawcę

W przypadku gdy czytelnik jest użytkownikiem finalnym, otrzymane urządzenie posiada własne ustawienia, które można przeglądać, zmieniać można jednak tylko te parametry, które są potrzebne dla swojej własnej pracy ze sterownikiem.

W przypadku gdy czytelnik jest nowym użytkownikiem, skupić należy się na następujących rozdziałach:

- <u>Kluczowe pojecia</u>, wyjaśniono tu kluczowe funkcje, informacje wyświetlane itp.
- <u>*Tryb bazowy*</u>, opis bazowego trybu sterownika.
- *Poziom użytkownika*, opis parametrów i menu poziomu użytkownika.
- <u>*Program*</u>, wszystko, co należy wiedzieć na temat edytowania programu.

#### W przypadku kompletnego montażu i nastawienia przyrządu

W tym przypadku należy postępować według następujących rozdziałów:

- Montaż, w rozdziale jest opisany sposób zabudowania przyrządu do panelu.
- Zasady dotyczące montażu, źródła zakłóceń "źródła zakłóceń zaleca się przestrzegać zasady podłączenia opisane w niniejszym rozdziale.
- **Okablowanie**, opis podłączenia przyrządu.
- <u>*Przekazanie do użytkowania*</u>, przy pierwszym włączeniu przyrządu należy wejść do menu inicjalizacji, w którym należy nastawić najważniejsze parametry przyrządu.

## 2 Kluczowe pojęcia

Aby uniknąć problemów w obsłudze urządzenia, użytkownik powinien umieć radzić sobie z jego obsługą.

## 2.1 Działanie i opis sterownika

Na panelu frontowym występują 2 wyświetlacze, 3 kontrolki (diody LED) wskazujące stany sygnałów, 3 kontrolki (diody LED) wskazujące przebieg programu. Urządzenie ustawiane jest i konfigurowane poprzez przyciski-klawisze.

### Funkcje wskaźników

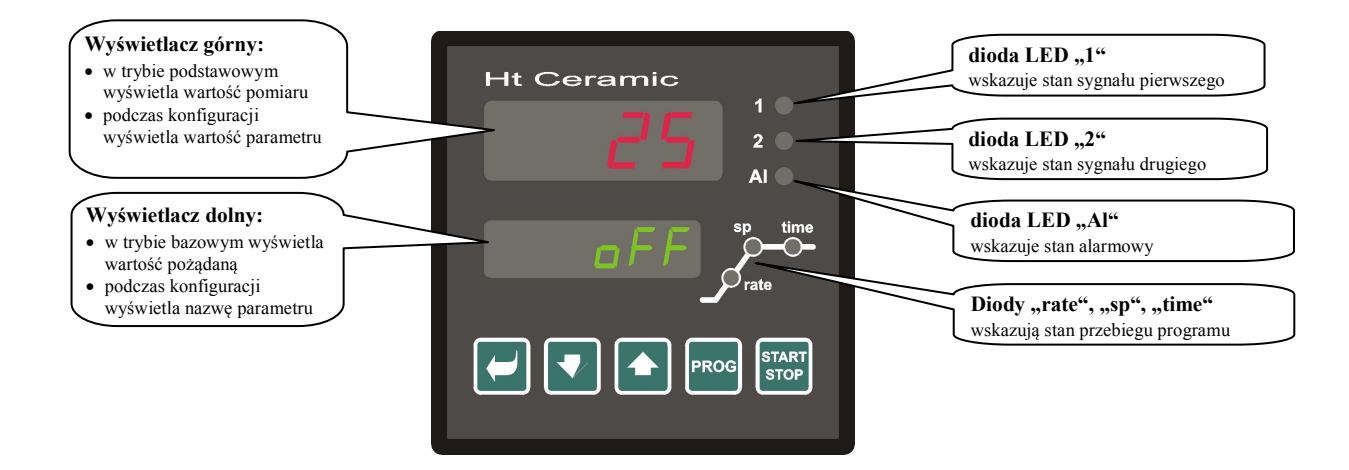

#### Funkcje klawiszy

Konfiguracja parametrów sterownika przeprowadzane jest poprzez tabelę przycisków. Funkcje poszczególnych przycisków – klawiszy są następujące:

- Klawisz konfiguracji i podglądu parametrów użytkownika, poziomu operacyjnego, konfiguracji oraz poziomu użytkownika. Przyciskając ten klawisz **potwierdzona zostaje zmiana w konfigurowanym parametrze** i sterownik przechodzi do następnego parametru.
- klawisz obniżający wartość parametru. Wartość parametru stanowi liczba, bądź skrót składający się z maksymalnie 4 liter.
- klawisz podwyższający wartość parametru.
- klawisz przeznaczony do edycji programu. Przyciskając ten klawisz edycji poddany zostaje bieżący parametr programu i sterownik przechodzi do następnego parametru.
- Klawisz przeznaczony do rozpoczęcia i przerwania programu. Poprzez krótki przycisk wchodzi się do menu rozpoczęcia programu. Poprzez dłuższe przyciśnięcie (3 sekundy) wchodzi się do menu rozpoczęcia programu przy pomocy zegara czasu rzeczywistego.
- Po dłuższym przyciśnięciu (3 sekundy) wchodzi się do wyższych poziomów menu (operacyjnego, konfiguracji i serwisu).

## 2.2 Komunikaty błędów i informacyjne

Komunikaty informacyjne i błędów sygnalizowane są tylko w trybie bazowym, patrz strona 6.

#### Komunikaty informacyjne, wyświetlacz górny

---- ... błąd czujnika wejścia, lub wejście nie jest konfigurowane.

#### Komunikaty informacyjne, wyświetlacz dolny

- PCLK ... uruchomienie programu za pomocą zegara, patrz strona <u>15</u>.
- Aut1 ... automatyczne ustawienie / autoregulacja parametrów PID układu 1 dla nagrzewu, Pb1A, It1A, dE1A, patrz strona <u>8</u>.
- Aut2 ... automatyczne ustawienie / autoregulacja parametrów PID układu 2 dla nagrzewu Pb1b, It1b, dE1b, patrz strona <u>8</u>.
- Aut3 ... automatyczne ustawienie / autoregulacja parametrów PID układu chłodzenia Pb2A, It2A, dE2A, patrz strona <u>8</u>.
- GSA ... GSD, wartość procesu znajduje się poza dopuszczalną granicą, program zostaje wstrzymany i jak tylko wartość procesu powraca w dopuszczalny zdefiniowany poziom, program uruchamia się ponownie, patrz strona <u>17</u>.

#### Komunikaty błędów, wyświetlacz dolny

Jeśli zasygnalizowany zostanie komunikat błędu, wyłączone zostają czynności kontrolne, wyłączony zostaje sygnał wyjściowy, uruchomione są sygnały alarmowe.

- Err1 ... błąd w pamięci EEPROM w stosunku do parametrów operacyjnych i konfiguracji. Rozwiązanie tego problemu może być osiągnięte poprzez wyzerowanie wszystkich parametrów na poziomie użytkownika. Po wyzerowaniu konieczne jest ustawienie wszystkich parametrów na nowo. Może tego dokonać tylko doświadczony użytkownik. Jeśli problem się utrzymuje, należy skontaktować się z dostawcą.
- Err3 ... błąd prostownika A/D. Może być spowodowane impulsem elektrycznym na wejściu, zbyt niską temperaturą i nadmierną wilgotnością, .... Należy wyłączyć sterownik i włączyć go ponownie. Jeśli problem się utrzymuje, należy skontaktować się z dostawcą.

## 2.3 Przegląd poziomów i menu

Aby funkcjonować poprawnie, parametry sterownika należy ustawić prawidłowo. Dla ułatwienia, parametry zostały podzielone na grupy (poziomy i menu). Poziom jest nadrzędny wobec menu, menu stanowi część poziomu (menu out 1).

Strukturę podziału ilustruje następujący schemat.

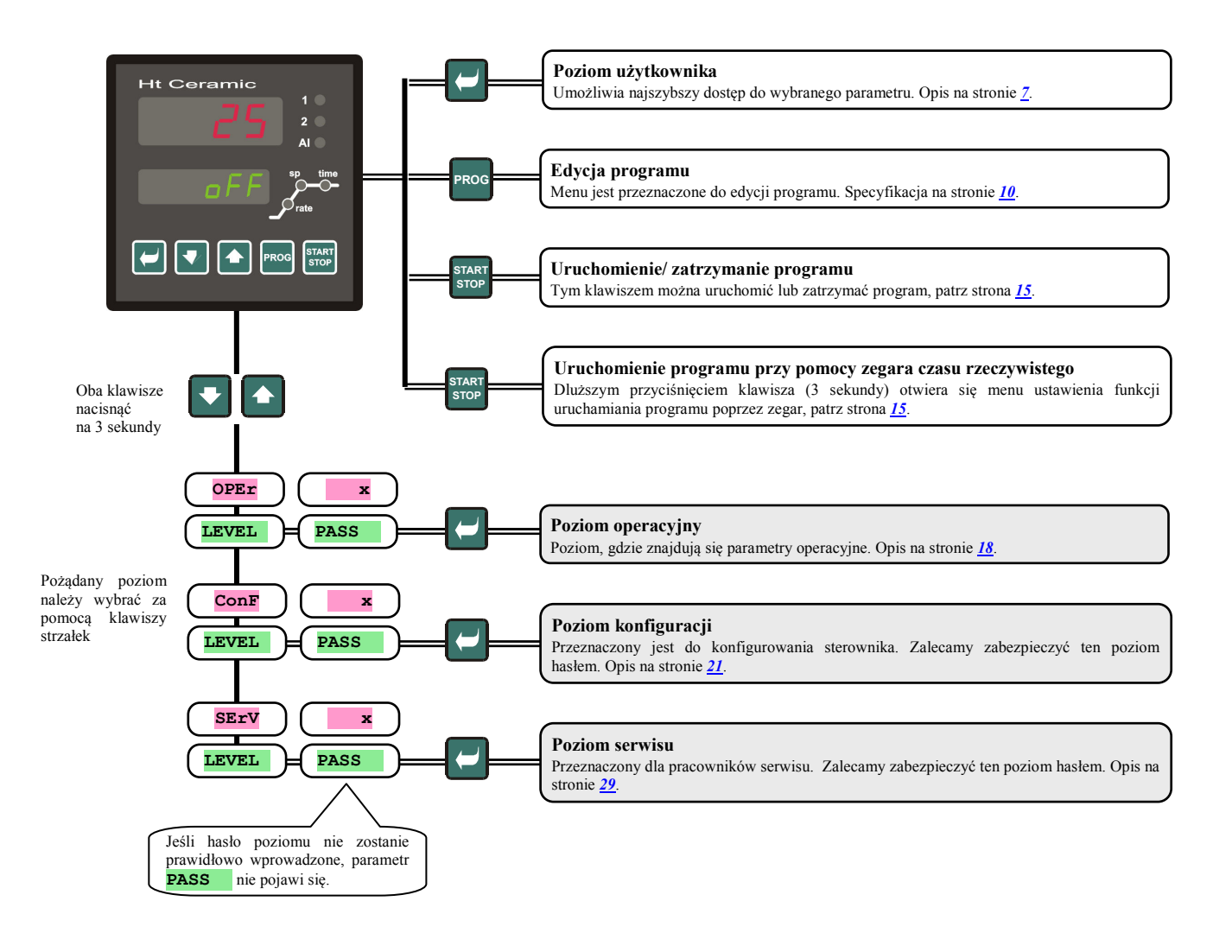

## **3 Tryb bazowy**

Sterownik znajduje się w trybie bazowym, gdy tylko zostanie włączony (ustawienia wstępne muszą zostać przeprowadzone, patrz strona <u>35</u>).

Wyświetlacz górny pokazuje wartość procesu. Gdy sygnał jest wyłączony, dolny wyświetlacz wykazuje **off**, w przeciwnym wypadku wskazuje ustawioną wartość pożądaną.

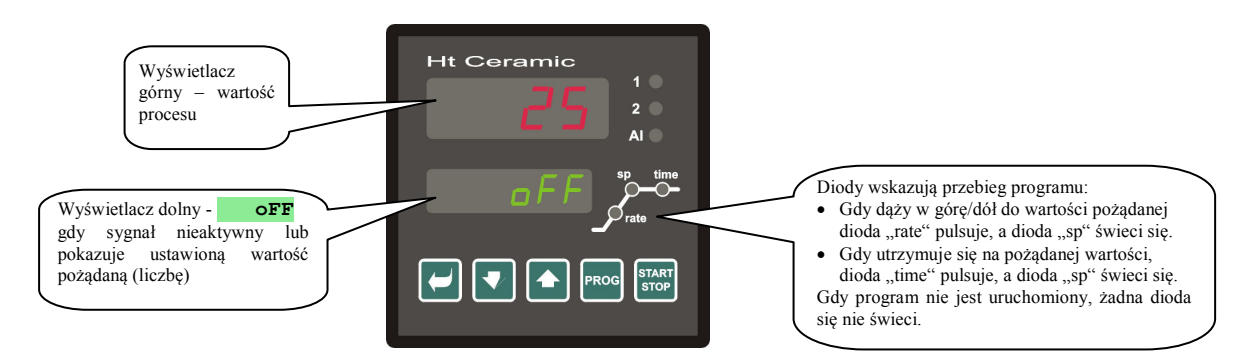

- Jeśli na wyświetlaczu dolnym pojawia się napis inny niż off lub wartość pożądana (liczba) sterownik nie znajduje się w trybie bazowym (ustawiane są właśnie jakieś parametry).
- W trybie bazowym komunikaty błędów i informacyjne pojawiają się na wyświetlaczu dolnym, patrz strona 4.

#### Powrót do trybu bazowego

- Aby powrócić do *Trybu bazowego* należy krótko nacisnąć klawisze 💟
- Jeśli żaden klawisz nie jest wciśnięty przez 60 sekund, sterownik automatycznie powraca do trybu bazowego.

#### Stan sterownika, gdy żaden program nie jest uruchomiony

Jeśli żaden program nie jest uruchomiony, sterownik można ustawić tak, że czynności kontrolne są wyłączone (wskazuje na to napis off na dolnym wyświetlaczu) albo tak, że sterownik utrzymuje stabilną wartość procesu na ustalonej wartości pożądanej (na dolnym wyświetlaczu pojawia się liczba). Stan sterownika poza programem ustawiany jest poprzez parametr SLEEP :

- **SLEEP** = **OFF**, czynności kontrolne są wyłączone, napis **OFF** wyświetlony jest na wyświetlaczu dolnym.
- SLEEP = SP1, sterownik utrzymuje stabilną wartość procesu na ustalonej wartości (na wyświetlaczu dolnym pojawia się wartość ustawiona, która może być modyfikowana klawiszami strzałek). Parametr SLEEP znajduje się na poziomie konfiguracji w menu sys

## 4 Poziom użytkownika

Poziom użytkownika przeznaczony jest aby szybko udostępniać użytkownikowi najczęściej używane parametry.

Aby wejść do poziomu użytkownika i poruszać się w tym poziomie należy nacisnąć klawisz 🖾.

Aby powrócić z poziomu użytkownika, należy przejść poprzez wszystkie parametry albo nacisnąć krótko klawisze 💽 💽.

#### Strukturę poziomu użytkownika można konfigurować dowolnie:

- można zdefiniować które z parametrów i menu będą w poziomie użytkownika,
- można zdefiniować na jakich pozycjach parametry te (albo menu) mają być umieszczone,
- parametry i menu wyświetlane są tylko w przypadku, gdy ich pojawienie się ma znaczenie (np. stan sygnału warunkowego wyświetlany jest tylko, gdy sygnał 2 ustawiony jest jako sygnał warunkowy).

## 4.1 Przegląd wszystkich parametrów i menu na poziomie użytkownika

| Wyświetlane | Procedura                                                                                                    |  |  |
|-------------|----------------------------------------------------------------------------------------------------|--|--|
| ProG        | Występując w programie, wskazuje numer programu, który aktualnie jest uruchomiony.                                                                                                    |  |  |
| StEP        | Występując w programie, wskazuje aktualny etap programu.                                                                                                    |  |  |
| EnSP        | Występując w programie, wskazuje ustawioną wartość pożądaną.                                                                                                    |  |  |
| trEM        | Występując w programie, wskazuje czas do zakończenia etapu.                                                                                                    |  |  |
| PCnt 1      | Wskazuje w % moc sygnału kontrolnego 1. Wyświetlane tylko gdy sygnał 1 ustawiono jako sygnał kontrolny.                                                                                    |  |  |
| PCnt 2      | Wskazuje w % moc sygnału kontrolnego 2. Wyświetlane tylko gdy sygnał 2 ustawiono jako sygnał kontrolny.                                                                                    |  |  |
| P ProG      | Zużycie energii w ostatnim wypale w kWh. Gdy pogram jest uruchamiany, licznik zeruje się i liczenie zaczyna się od 0.                                                                      |  |  |
| P tot       | Ogólne zużycie energii w kWh. Po przekroczeniu wartości 9999, licznik zeruje się i liczenie zaczyna się od 0.                                                                              |  |  |
| AL OFF      | Menu wyłączające stały alarm. Ustawić YES i potwierdzić, aby wyłączyć stały alarm.                                                                                                    |  |  |
| Ent1        | Wskazuje stan sygnału warunkowego 1 ( <b>oFF</b> wyłączony, <b>on</b> włączony). Sygnał może być ustawiony za pomocą klawiszy strzałek wyłącznie gdy program nie jest uruchomiony.         |  |  |
|             | Rozpoczęcie / zakończenie autoregulacji / automatycznego ustawienia parametrów PID:                                                                                                    |  |  |
| A11+        | • <b>OFF</b> , autoregulacja / automatyczne ustawienia parametrów PID jest wyłączone.                                                                                                    |  |  |
| nuc         | <ul> <li>ht, rozpoczęcie autoregulacji / automatycznego ustawienia parametrów PID dla systemu grzewczego.</li> </ul>                                                                       |  |  |
|             | CL, rozpoczęcie autoregulacji / automatycznego ustawienia parametrów PID dla systemu chłodzenia.                                                                                           |  |  |
| dt PEr      | Okres przechowywania danych w rejestrze danych w minutach.                                                                                                    |  |  |
|             | Zakres: 1 do 120 minut.                                                                                                    |  |  |
|             | Opcje przechowywania danych wartości mierzonych w rejestrze danych.                                                                                                    |  |  |
|             | • <b>OFF</b> , przechowywanie jest wyłączone.                                                                                                    |  |  |
| dt Sto      | Prog, przechowywanie jest uruchamiane tylko gdy trwa program.                                                                                                    |  |  |
|             | • <b>ALMr</b> , przechowywanie jest uruchamiane tylko podczas alarmu.                                                                                                    |  |  |
|             | Cont, przechowywanie jest uruchomione stale.                                                                                                    |  |  |
|             | Dolna granica alarmu.                                                                                                    |  |  |
| AL LO       | Zakres:                                                                                                    |  |  |
|             | • od -499 do <b>AL hI</b> $^{\circ}$ C dla <b>AL tYP</b> = <b>ProC</b> .                                                                                                    |  |  |
|             | • $\operatorname{od}$ -999 do 0 °C dla AL tYP = dE.                                                                                                    |  |  |
|             | Gorna granica alarmu.                                                                                                    |  |  |
| AL hI       |                                                                                                    |  |  |
|             | • Od AL LO do 2499 °C dia AL $\mathbf{T}\mathbf{P} = \mathbf{P}\mathbf{P}\mathbf{C}$ .                                                                                                    |  |  |
|             | <ul> <li>Od 0 00 999 C dla AL CIP – CL.</li> <li>Wajćaja da manu rajastru danyah. Abu wajćć do manu, nalažu ustavujć VEC na uvývujatlastu górnym i natujardzić. W manu rajastru</li> </ul> |  |  |
| dtLoG?      | danych można podglądnąć przebieg wypału.                                                                                                    |  |  |
| out1 ?      | Wejście do menu konfiguracji parametrów sygnału 1. Aby wejść do menu, należy ustawić <b>YES</b> na wyświetlaczu górnym i potwierdzić.<br>Menu opisano na stronie <u>19</u> .               |  |  |
| out2 ?      | Wejście do menu konfiguracji parametrów sygnału 2. Aby wejść do menu, należy ustawić <b>YES</b> na wyświetlaczu górnym i potwierdzić.<br>Menu opisano na stronie 20                        |  |  |
| CLK ?       | Wejście do menu konfiguracji zegara czasu rzeczywistego. Aby wejść do menu, należy ustawić <b>YES</b> na wyświetlaczu górnym i potwierdzić. Menu opisano na stronie <u>20</u> .            |  |  |

## 4.2 Rejestr danych

Sterownik wyposażony jest w funkcję przechowywania danych wartości pomiaru, może przechować do 500 pozycji. Jeśli pamięć jest pełna, najstarsze dane są nadpisywane przez nowe dane.

Każda przechowywana pozycja składa się z następujących elementów:

- wartość pomiaru
- wartość pożądaną
- program
- rok, miesiąc, dzień, godzina i minuta wpisu

#### Przechowywane wpisy mogą być odczytane na 2 sposoby:

- Na wyświetlaczach sterownika w menu dtlog?. Gdy menu zostaje otwarte na wyświetlaczu dolnym pokazany zostaje czas w formacie "godzina i minuta", a na wyświetlaczu górnym pokazana zostaje wartość pomiaru. Pojedyncze wartości pomiaru można przewijać za pomocą klawiszy strzałek.
- Przesył danych poprzez linie komunikacyjne. Wszystkie niezbędne informacje stanowią dane przeznaczone do linii komunikacyjnych.

#### Parametry konfiguracji rejestru danych

Za pomocą parametru dt per ustawia się i konfiguruje okres przechowywania w minutach.

Za pomocą parametru dt sto ustawia się warunki przechowania danych:

- dt sto = Cont, dane będą przechowywane stale,
- dt sto = ALMr, dane będą przechowywane podczas alarmu,
- dt sto = prog, dane będą przechowywane podczas przebiegu programu,
- dt sto = off, dane nie będą przechowywane.

Oba parametry znajdują się na poziomie operacyjnym lub na poziomie użytkownika.

#### 4.3 Autoregulacja – automatyczne ustawienia parametrów PID

Sterownik wyposażony jest w funkcję, która automatycznie ustawia parametry PID. Autoregulacja może być uruchomiona zarówno w ramach programu, jak również w ramach kontroli zmiany wartości sygnału do wartości pożądanej. Sygnał kontrolny nie może być wyłączony.

#### Procedura uruchomienia autoregulacji:

- Sterownik musi włączyć sygnał kontrolny, co oznacza, że sygnał kontrolny nie może być wyłączony (w *trybie bazowym* na wyświetlaczu dolnym nie powinno być wyświetlone oFF).
- Automatyczną optymalizację rozpoczyna się za pomocą parametru Aut = ht dla systemu grzewczego lub Aut = cl dla systemu chłodzenia. Parametr Aut znajduje się na poziomie operacyjnym lub poziomie użytkownika. Uruchomienie autoregulacji możliwe jest tylko, gdy dany sygnał ustawiony jest pod kontrolę PID.
- Sterownik bada charakterystykę systemu pod względem przełączania ON/OFF na wyjściu i określa optymalne parametry PID. Może to spowodować wystąpienie przestrzelenia (ang. overshooting).
- Na wyświetlaczu dolnym pulsuje Aut1 (konfiguracja parametrów dla elementów grzewczych Pb1A, It1A, De1A),
   Aut2 (konfiguracja parametrów dla elementów grzewczych Pb1B, It1B, De1B) czy Aut3 (konfiguracja parametrów dla elementów chłodzących Pb2A, It2A, De2A).

#### <u>Ważne:</u>

- Parametry ustawione są Pb1A, It1A, De1A, tylko wtedy, gdy aktualna wartość pożądana jest niższa niż parametr
   SP PId, podczas gdy oba układy parametrów PID są używane (AIGo = 2PId).
- Parametry są ustawione Pb1B, It1B, De1B, tylko wtedy, gdy aktualna wartość ustawiona jest wyższa niż parametr SP PId.

Parametry ALGO i SP PId znajdują się w poziomie konfiguracji, menu out1

### 4.4 Ustawienia parametrów i menu poziomu użytkownika

Menu użytkownika daje użytkownikowi najprostszy dostęp do przeglądania i konfigurowania parametrów. Lista parametrów, które są dostępne na poziomie użytkownika i ich kolejność są ustawiane dowolnie. Poziom użytkownika można stworzyć na *poziomie konfiguracji* menu **user**.

#### Przykład, w jaki sposób można stworzyć menu użytkownika:

Jeśli chce się umieścić parametr Entl na pozycji 1 na *poziomie użytkownika*, a parametr uruchomienia autoregulacji Aut na pozycji 2 - należy postępować następująco:

- Ustawić parametr **step 1** = **Ent1**.
- Ustawić parametr step 2 = Aut .

pozycje od 3 do 12 nie są używane, parametry od step 3 do step12 ustawiane są na no.
 Wynik można zobaczyć na *poziomie użytkownika*.

## 4.5 Monitoring zużycia energii

Sterownik wyposażony jest w funkcję monitoringu przybliżonego poziomu zużycia energii:

- Ogółem, przedstawione w kWh wykazywane jest poprzez parametr **P** tot , znajdujący się na *poziomie operacyjnym* lub *poziomie użytkownika*.
- Dla pojedynczego wypału, przedstawione w kWh wykazywane jest poprzez parametr **P** prog znajdujący się na *poziomie operacyjnym* lub *poziomie użytkownika*.

#### <u>Ważne:</u>

- Dla poprawnego wyliczenia zużytej energii należy ustawić moc wejściową pieca (urządzenia) za pomocą parametru power . Parametr znajduje się na *poziomie konfiguracji*, menu sys , patrz strona <u>23</u>.
- Licznik zużycia energii p tot i p prog ma zakres do 9999. Po osiągnięciu tej wartości, liczniki ulegają wyzerowaniu i a liczenie biegnie dalej.
- Licznik zużycia energii P Prog zeruje się automatycznie, gdy uruchamiany jest program.
- Licznik **P** tot można wyzerować na *poziomie serwisu*, menu sys , parametr CLrP ?.

## 5 Program

Pojęcie "**program"** należy rozumieć jako pożądaną krzywą temperatury, jaką użytkownik pragnie osiągnąć. Ten rozdział ma wyjaśnić:

- zasady programowania,
- edycję programu,
- uruchamianie i wstrzymywanie programu,
- przeprowadzanie programu,
- ustawianie parametrów związanych z programem.

### 5.1 Zasady programowania

Program (**Prog**) składa się z pojedynczych etapów (**step**), które postępują jeden za drugim (program rozpoczyna od etapu 1, kontynuuje poprzez etap 2, ...).

Program kończy się etapem End (kończącym program).

Można napisać do 20 programów ponumerowanych od 1 do 20 i każdy program może składać się z maksymalnie 15 etapów.

#### Rodzaje etapów

Kolejne schematy ilustrują wszystkie rodzaje etapów, jakie można wykorzystać w edycji:

- wzrost (spadek) do temperatury (pożądanej wartości stp) stpt, rate,
- stabilizacja temperatury pożądanej (stp), soaк,
- zakończenie programu, End.

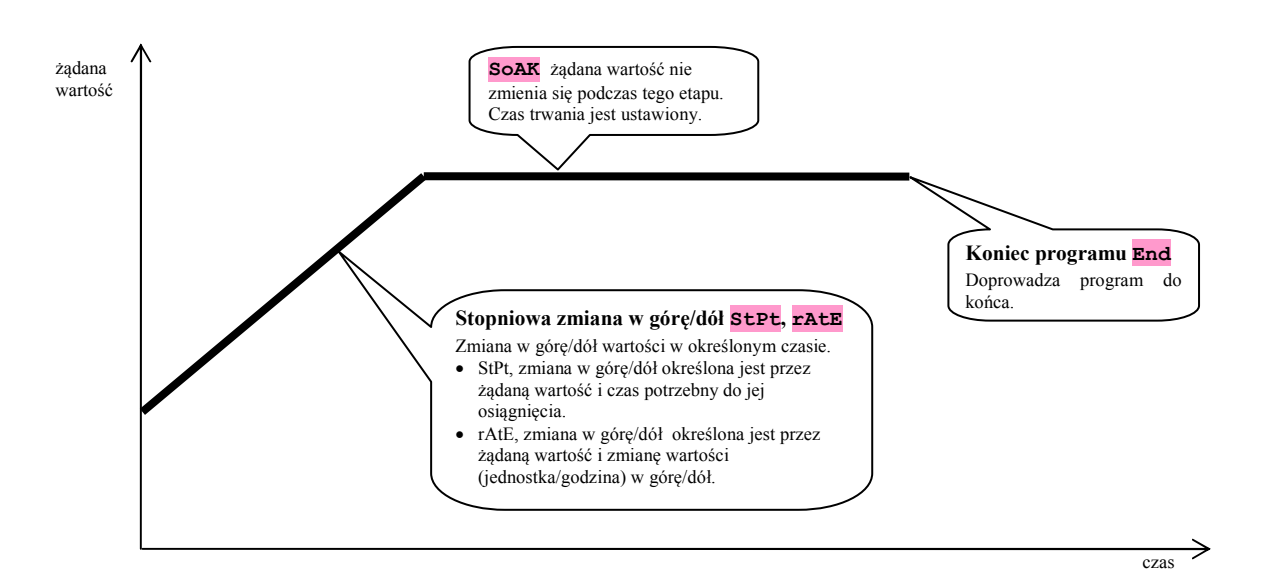

#### <u>StPt, stopniowa zmiana w górę lub w dół ustalonej wartości pożądanej</u>

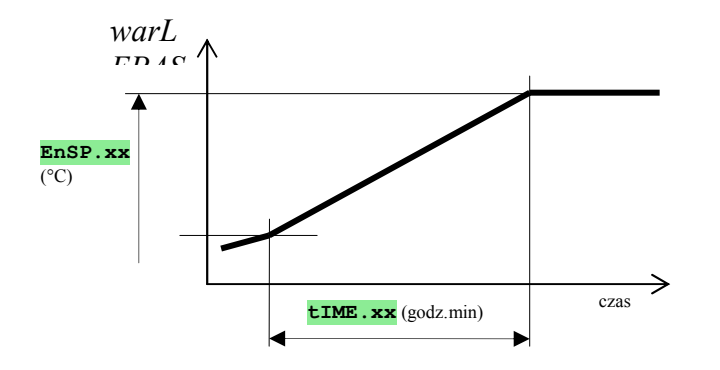

Podsumowanie parametrów etapu StPt

| Wyświetlane | Znaczenie                                                                                                    |
|-------------|----------------------------------------------------------------------------------------------------|
| EnSP.xx     | Docelowa wartość pożądana.                                                                                        |
| tIME.xx     | Czas potrzebny do osiągnięcia wartości pożądanej, wyrażone w formacie godziny. minuty.                            |
| Ent1.xx     | Stan sygnału warunkowego 1. Parametr wyświetlany jest tylko w przypadku, gdy sygnał 2 ustalony jest jako warunek. |

Wyjściowa ustalona wartość w etapie **stpt** jest taka sama, jak finalna wartość ustalona dla wcześniejszego (poprzedniego) etapu. W przypadku uruchomienia programu, wyjściowa ustalona wartość jest równa wartości danego procesu. Czas maksymalny dla etapu wynosi 99 godzin i 59 minut.

#### <u>rAtE, stopień zmiany w górę i w dół ustalonej wartości pożądanej</u>

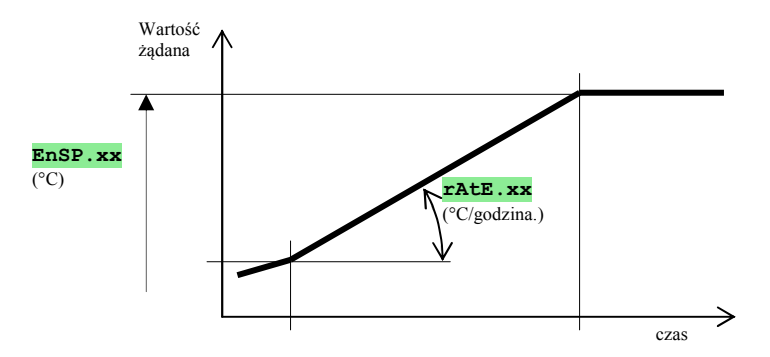

#### Podsumowanie parametrów etapu rAtE

| Wyświetlane | Znaczenie                                                                                                   |
|-------------|----------------------------------------------------------------------------------------------------|
| EnSP.xx     | Docelowa wartość pożądana.                                                                                  |
| rAtE.xx     | Czasochłonność, wyrażona w formacie °C/godzina.                                                             |
| Ent1.xx     | Stan sygnału warunkowego 1. Parametr wyświetlany jest tylko wtedy, gdy sygnał 2 ustalony jest jako warunek. |

Wyjściowa ustalona wartość w etapie **TATE** jest taka sama, jak finalna wartość ustalona dla wcześniejszego (poprzedniego) etapu. W przypadku uruchomienia programu, wyjściowa ustalona wartość jest równa wartości danego procesu. Czas trwania etapu jest nieograniczony.

#### <u>SoAK, stabilizacja ustalonej wartości pożądanej</u>

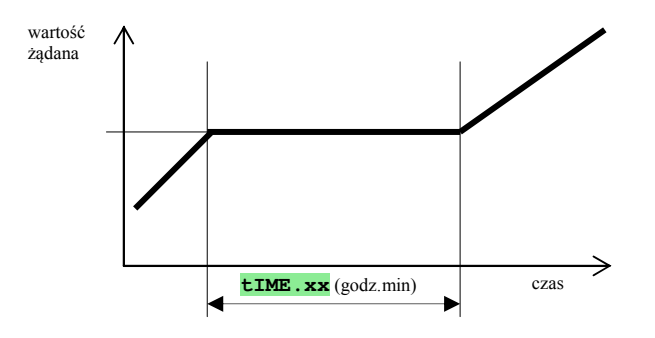

#### Podsumowanie parametrów etapu SOAK

| Wyświetlacz | Znaczenie                                                                                                    |
|-------------|----------------------------------------------------------------------------------------------------|
| tIME.xx     | Czas stabilizacji wyrażony jest w formacie godziny. minuty.                                                       |
| Ent1.xx     | Stan sygnału warunkowego 1. Parametr wyświetlany jest tylko w przypadku, gdy sygnał 2 ustalony jest jako warunek. |

Ustalona wartość pożądana etapu **soak** jest taka sama, jak docelowa ustalona wartość pożądana w etapie poprzednim. W przypadku uruchomienia programu, wyjściowa ustalona wartość jest równa wartości danego procesu. Czas maksymalny dla etapu wynosi 99 godzin i 59 minut.

#### End, zakończenie programu

Podsumowanie parametrów etapu End

| Wyświetlacz | Znaczenie                                                                                                    |
|-------------|----------------------------------------------------------------------------------------------------|
| Ent1.xx     | Stan sygnału warunkowego 1. Parametr wyświetlany jest tylko w przypadku, gdy sygnał 2 ustalony jest jako warunek. |

Etap End doprowadza program do końca i dostosowuje sygnały warunkowe.

## **5.2 Edycja programu**

Menu edycji programu jest przeznaczone dla:

- edycji nowego programu,
- podglądu programu, który był edytowany,
- zmiany niektórych parametrów w programie aktualnie edytowanym.

Aby wejść do menu **edycji programu** z *trybu bazowego*, należy nacisnąć klawisz

Aby powrócić z menu edycji programu do *trybu bazowego*, należy nacisnąć oba klawisze Ogół menu edycji programu ilustruje następujący schemat:

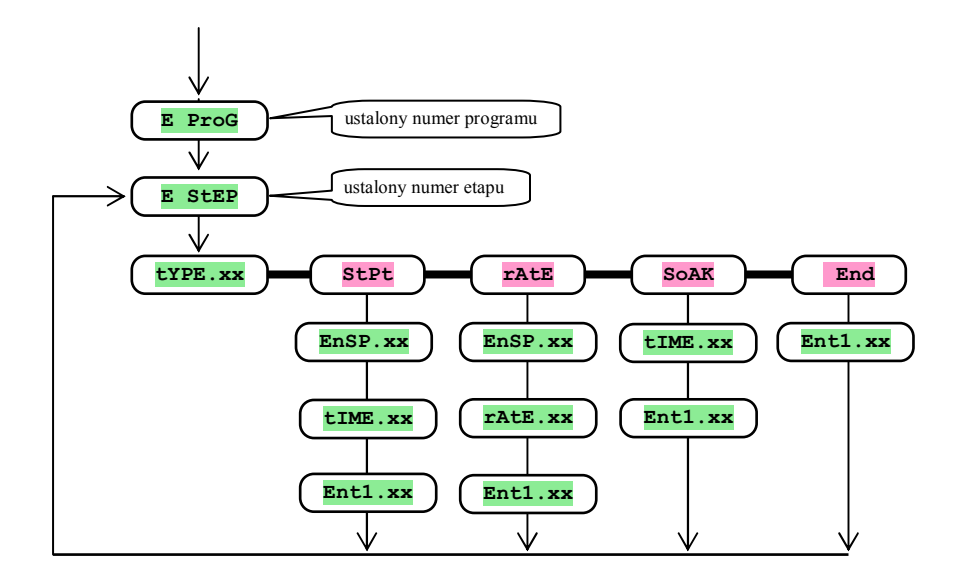

- Parametr Ent1. wyświetlany jest tylko wtedy, gdy sygnał 2 ustalony jest jako warunek (out2 = Ent1).
- Rodzaj etapu stpt wyświetlany jest tylko wtedy, gdy jest dozwolony (ra typ = stpt lub ra typ = both).
- Rodzaj etapu **rate** wyświetlany jest tylko wtedy, gdy jest dozwolony (**ra typ** = **rate** lub **ra typ** = **both**).
- Opisy ustawień parametrów out2 i ra typ znaleźć można na poziomie konfiguracji.

#### Ważne:

• Przy każdej zmianie parametru **ra typ** zaleca się sprawdzenie wszystkich edytowanych programów.

W jaki sposób edytować program - wyjaśniono na następującym przykładzie:

#### Przykład edycji programu:

- Wprowadzenie programu do sterownika program zilustrowano poniżej i przedstawiono na schemacie.
- Wprowadzenie programu na pozycję 2 (program numer 2).
- Na poziomie konfiguracji sygnał 2 ustawiono jako warunek (out2 = Ent1) i oba rodzaje etapów są dozwolone do zmiany w górę/ w dół (rA tYP = both).

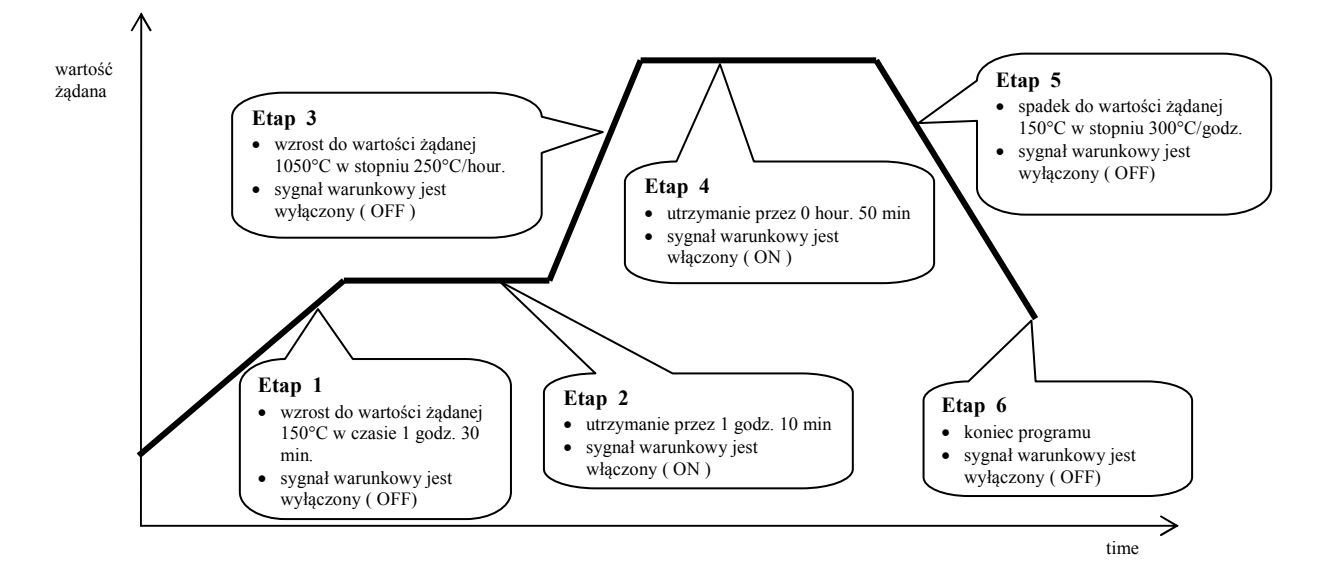

| E StEP | tYPE.xx | EnSP.xx | tIME.xx | rAtE.xx | Ent1.xx |
|--------|---------|---------|---------|---------|---------|
| 1      | StPt    | 150     | 1.30    |         | OFF     |
| 2      | SoAK    |         | 1.10    |         | on      |
| 3      | rAtE    | 1050    |         | 250     | OFF     |
| 4      | SoAK    |         | 0.50    |         | on      |
| 5      | rAtE    | 150     |         | 300     | OFF     |
| 6      | End     |         |         |         | OFF     |
| 7      |         |         |         |         |         |
| 8      |         |         |         |         |         |

Teraz można wprowadzić program do sterownika:

- Sterownik znajduje się w *trybie bazowym*, patrz strona <u>6</u>.
- Nacisnąć klawisz "PROG". Na wyświetlaczu dolnym pojawia się E Prog. Procedurę wprowadzania programu przedstawiono w następującej tabeli.

| Wyświetlane | Procedura                                                                                                    |
|-------------|----------------------------------------------------------------------------------------------------|
| E Prog      | Numer programu, ustawić <b>2</b> , potwierdzić klawiszem "PROG".                                                  |
| E Step      | Numer etapu, ustawić <b>1</b> potwierdzić klawiszem "PROG".                                                       |
| tYPE. 1     | Rodzaj etapu 1, ustawić <b>StPt</b> , potwierdzić klawiszem "PROG".                                               |
| EnSP. 1     | Wartość pożądana etapu 1, ustawić <b>150</b> , potwierdzić klawiszem "PROG".                                      |
| tIME. 1     | Czas potrzebny do osiągnięcia wartości <b>EnSP 1</b> etapu 1, ustawić <b>1.30</b> , potwierdzić klawiszem "PROG". |
| Ent1. 1     | Stan sygnału warunkowego etapu 1, ustawić <b>oFF</b> , potwierdzić klawiszem "PROG".                              |
| E StEP      | Numer etapu, ustawić <b>2</b> , potwierdzić klawiszem "PROG".                                                     |
| tYPE 2      | Rodzaj etapu 2, ustawić <b>SOAK</b> , potwierdzić klawiszem "PROG".                                               |
| tIME. 2     | Czas utrzymywania etapu 2, ustawić <b>1.10</b> , potwierdzić klawiszem "PROG".                                    |
| Entl. 2     | Stan sygnału warunkowego etapu 2, ustawić <b>on</b> , potwierdzić klawiszem "PROG".                               |

Postąpić w ten sam sposób wprowadzając parametry aż do etapu 6.

| E StEP  | Numer etapu , ustawić <b>6</b> , potwierdzić klawiszem "PROG".              |
|---------|-----------------------------------------------------------------------------|
| tYPE. 6 | Rodzaj etapu 6, ustawić End, potwierdzić klawiszem "PROG".                  |
| Entl. 6 | Stan sygnał warunkowego etapu 6, ustawić oFF, potwierdzić klawiszem "PROG". |

### 5.3 Uruchomienie i zakończenie działania programu

Program może być uruchomiony komendą użytkownika za pomocą klawiatury lub może uruchomić się automatycznie za pomocą wewnętrznego zegara czasu rzeczywistego.

#### Uruchomienie programu za pomocą klawiatury

- Sterownik znajduje się w *trybie bazowym*, patrz strona <u>6</u>.
- Krótko nacisnąć klawisz "START / STOP". Na wyświetlaczu dolnym pojawia się prog, na wyświetlaczu górnym ustawić za pomocą klawiszy strzałek numer programu, który ma być uruchomiony i potwierdzić klawiszem "START / STOP".
- Wybrany program uruchamia się.
- Przebieg programu jest wykazany za pomocą diod "rate", "sp" i "time".

#### Uruchomienie programu za pomocą wewnętrznego zegara

Można wybrać program, który ma być uruchomiony przez zegar po tym, gdy czas zostanie ustawiony.

- Sterownik znajduje się w *trybie bazowym*, patrz strona <u>6</u>.
- Krótko nacisnąć klawisz "START / STOP" przez około 3 sekundy. Na wyświetlaczu dolnym pojawia się pclk, dalej postępować zgodnie z poniższą tabelą:

| Wyświetlane | Procedura                                                                                                    |
|-------------|----------------------------------------------------------------------------------------------------|
| PCLK        | Ustawić numer programu, który ma zostać uruchomiony przez zegar. Jeśli ustawi się <b>oFF</b> , automatyczny start zostanie wzbroniony. Potwierdzić klawiszem "START / STOP".                                                                                   |
| Mon         | Ustawić miesiąc uruchomienia programu. Jeśli nie chce się ustawić miesiąca i dnia uruchomienia, ustawić <b>OFF</b> . W takim przypadku parametr <b>dAY</b> nie jest wyświetlany i program uruchamiany jest każdego dnia. Potwierdzić klawiszem "START / STOP". |
| dAtE        | Ustawić dzień uruchomienia. Nie jest on wyświetlany, jeśli ustawiono Mon = off. Potwierdzić klawiszem "START / STOP".                                                                                                    |
| hour        | Ustawić godzinę uruchomienia programu. Potwierdzić klawiszem "START / STOP".                                                                                                    |
| Min         | Ustawić minutę uruchomienia programu. Potwierdzić klawiszem "START / STOP".                                                                                                    |

#### <u>Ważne:</u>

- Jeśli ustawi się automatyczne uruchomienie programu za pomocą zegara, na wyświetlaczu dolnym pulsuje PCLK
- Nie można ustawić automatycznego uruchomienia programu jeśli aktualnie inny program jest uruchomiony.
- Jeśli program uruchamiany za pomocą zegara trwa krócej niż 10 minut, może być on uruchamiany kilka razy pod rząd, raz po razie.

#### <u>Wstrzymanie programu</u>

Można zakończyć działanie programu w następujący sposób:

Sterownik znajduje się w trybie bazowym, program jest uruchomiony.

- Nacisnąć krótko klawisz "START / STOP", na wyświetlaczu dolnym pojawia się Prog
- Jeśli ustawione zostanie "cont" na wyświetlaczu górnym i potwierdzone zostanie klawiszem "START / STOP", program będzie kontynuował przebieg.
- Jeśli ustawione zostanie "End" na wyświetlaczu górnym i potwierdzone zostanie klawiszem "START / STOP", program zostanie zakończony.

### 5.4 Sposób przebiegu programu

Przebieg programu wykazany za pomocą diod "rate", "sp" i "time":

- "rate" pulsuje, "sp" jest zapalona, oznacza to, że trwa zmiana do ustalonej wartości pożądanej w górę/w dół.
- "time" pulsuje, "sp" jest zapalona, oznacza to, że trwa stabilizacja ustalonej wartości pożądanej.

Stan programu może być kontrolowany za pomocą parametrów:

- **Prog** ... pokazuje numer aktualnie trwającego programu,
- **Step** ... pokazuje numer aktualnego etapu,
- **Ensp** ... pokazuje docelową wartość pożądaną aktualnego etapu,
- **TTEM** ... pokazuje czas pozostały do zakończenia tego etapu.

Te parametry można uczynić dostępnymi na poziomie użytkownika.

Na wyświetlaczu dolnym wykazana jest ustalona wartość pożądana, na wyświetlaczu górnym wykazana jest wartość mierzona/ procesu.

Zakres ustawień i odczytu parametrów zależy od trybu sterownika w następujący sposób:

- Możliwy jest odczyt i ustawianie parametrów na poziomie użytkownika.
- Możliwy jest odczyt i ustawianie parametrów na poziomie operacyjnym.
- Możliwe są edycja i podgląd programów. W razie zmiany parametrów programu, który jest aktualnie uruchomiony, aktualnie trwający etap pozostaje nie zmieniony. Nowe parametry zaakceptowane zostają dopiero od następnego etapu.
- Możliwe jest ustawienie automatycznego uruchomienia programu za pomocą zegara.
- Możliwe jest wstrzymanie i zakończenie trwania programu.
- Możliwa jest autoregulacja parametrów PID.
- Nie możliwe jest ustawianie parametrów na poziomie konfiguracji.

### 5.5 Sygnał warunkowy Ent1

Sygnał warunkowy przeznaczony jest do tego, aby umożliwić kontrolę programu nad zdarzeniami zewnętrznymi (pokrywy chłodzące pieca, wentylator, ...).

W poszczególnych etapach programu, sygnał warunkowy może być włączony (**Entl** = **on**) lub wyłączony (**Entl** = **oFF**).

#### Opcje konfiguracji sygnału warunkowego

Drugi sygnał może być skonfigurowany jako warunek. Na *poziomie konfiguracji*, w menu out2 ustawić należy parametr out2 = Ent1.

#### Stan sygnału warunkowego w chwili wstrzymania programu

W chwili wstrzymania programu, patrz rozdział <u>5.3</u>, stan sygnału warunkowego jest zdefiniowany poprzez parametr I Entl w następujący sposób:

- I Ent1 = hold, stan sygnału warunkowego pozostaje niezmieniony.
- I Ent1 = off, sygnał warunkowy jest wyłączony w chwili wstrzymania programu.
- I Ent1 = on, sygnał warunkowy jest uruchamiany w chwili wstrzymania programu.

#### Konfiguracja sygnału warunkowego w momencie trwania programu

Na poziomie operacyjnym za pomocą parametru **Entl** (parametr ten może być również zlokalizowany na **poziomie** użytkownika) można skonfigurować stan sygnału warunkowego.

W momencie trwania programu, można tylko dokonać podglądu stanu sygnału warunkowego.

### 5.6 Sygnalizacja poprzez sygnał 2 podczas trwania programu

Sygnał drugi można skonfigurować i ustawić na sygnalizację podczas trwania programu.

Gdy program trwa, sygnał jest włączony. Poza trwaniem programu, sygnał jest wyłączony. Ustawić należy na *poziomie konfiguracji* w menu out2 parametr out2 = SGP.

## 5.7 Sygnalizacja poprzez sygał 2 gdy program się zakończy

Sygnał drugi można skonfigurować i ustawić na **sygnalizację, gdy program się zakończy**. Sygnał jest włączony przez 10 sekund po zakończeniu lub wstrzymaniu programu. Ustawić należy na *poziomie konfiguracji* w menu out2 parametr out2 = SGPE.

#### 5.8 Gwarantowane odchylenie stabilizacji (Guaranteed Soak Deviation) - GSD

Funkcja GSD pomaga utrzymać pożądany przebieg programu. Jeśli wartość procesu mieści się w zdefiniowanej granicy stabilizacji, **odliczanie jest wstrzymane.** 

Rodzaj zdefiniowanego GSD można konfigurować na *poziomie konfiguracji* w menu sysana, za pomocą parametru gs typ

GS LYP = SOAR, GSD aktywne jest tylko na poziomie każdej stabilizacji. To znaczy, że odliczanie rozpoczyna się dopiero w momencie gdy temperatura w piecu prawie osiąga wartość ustaloną (odchylenie wartości procesu od wartości pożądanej będzie mniejsze niż ustawiony margines gwarantowanej stabilizacji (GS dE).

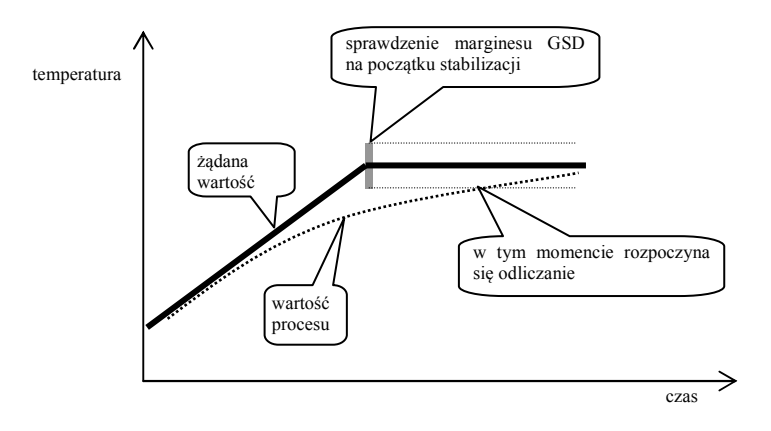

GS typ = trak, GSD aktywne jest podczas całego programu. Oznacza to, że odliczanie jest wstrzymane jeśli wartość procesu znajduje się w zdefiniowanym marginesie stabilizacji GS dE.

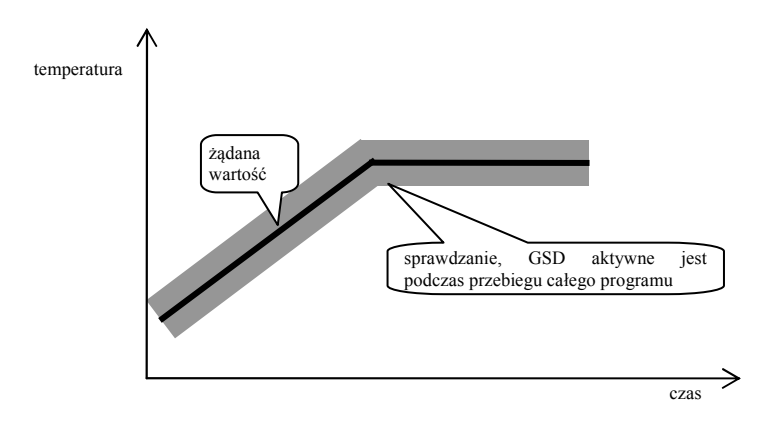

• GS typ = off, GSD jest wyłączone. Oznacza to, że odliczanie nie będzie wstrzymywane.

Margines stabilizacji **GS dE** konfiguruje się na *poziomie konfiguracji* w menu **SYS**, za pomocą parametru **GS dE**.

## 6 Poziom operacyjny

Na poziomie operacyjnym można ustawiać parametry dostępne dla użytkownika.

Z trybu bazowego do poziomu operacyjnego można przejść naciskając klawisze przez około 3 sekundy. Na wyświetlaczu dolnym pojawi się LEVEL, na wyświetlaczu górnym ustawić należy oper i potwierdzić klawiszem . Jeśli na wyświetlaczu dolnym pojawia się pass, poziom jest zabezpieczony hasłem. W takim przypadku należy wprowadzić właściwe hasło za pomocą klawiszy strzałek i potwierdzić klawiszem .

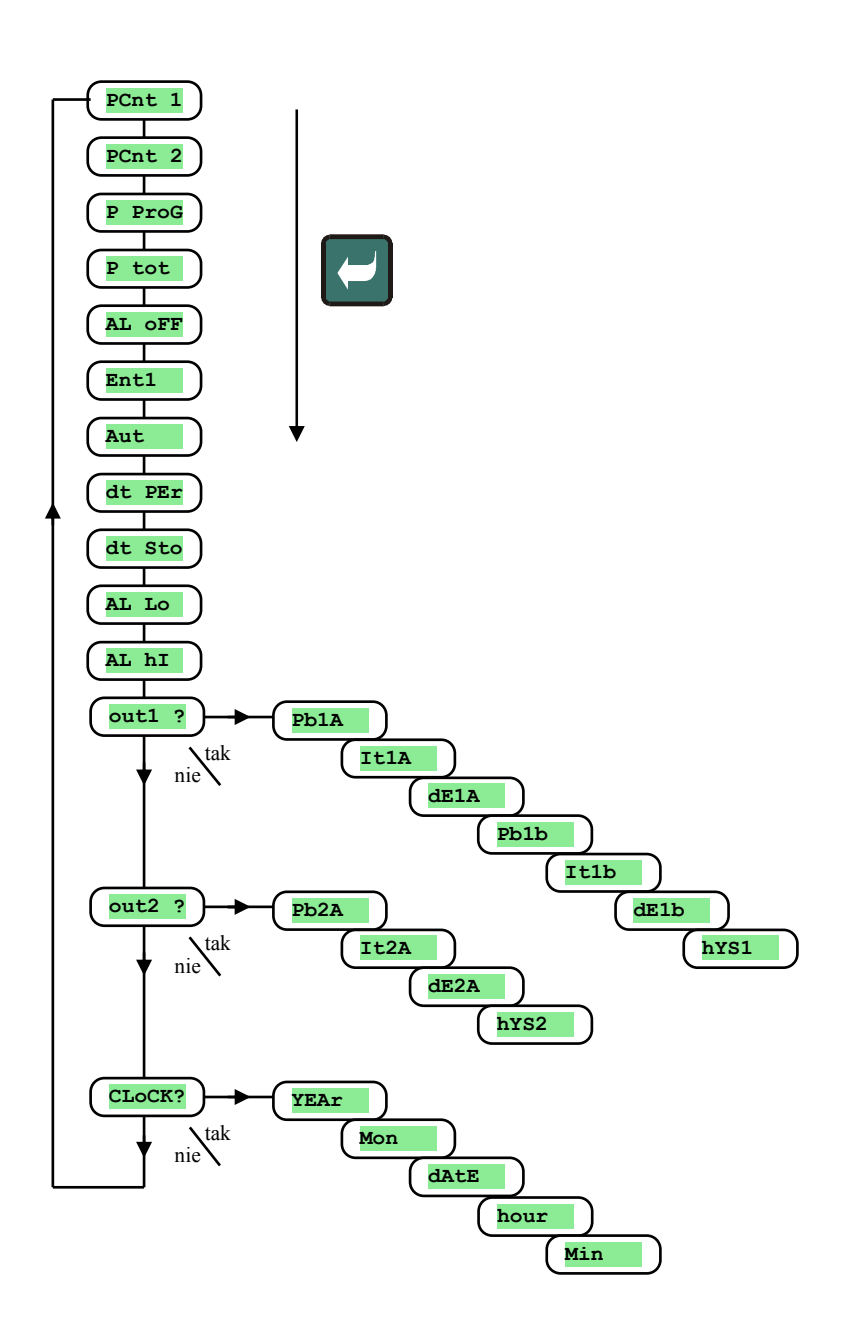

#### Menu poziomu operacyjnego

| Wyświetlane | Znaczenie                                                                                                    |  |
|-------------|----------------------------------------------------------------------------------------------------|--|
| PCnt 1      | Pokazuje aktualną moc sygnału 1 w %.                                                                                                    |  |
| PCnt 2      | Pokazuje aktualną moc sygnału 2 w %. Sygnał 2 musi być ustawiony jako sygnał kontrolny.                                                                                                    |  |
| P ProG      | Zużycie energii w kWh w ostatnim wypale. Gdy program trwa, licznik ustawiany jest na 0 i liczenie zużycia zaczyna się od 0.                                                                                                    |  |
| P tot       | Ogólne zużycie energii w kWh. Po osiągnięciu wartości 9999 licznik zeruje się i zaczyna liczenie od 0.                                                                                                    |  |
| AL OFF      | Można wyłączyć alarm stały poprzez ustawienie <b>YES</b> i potwierdzenie.                                                                                                    |  |
| Ent1        | Pojawia się stan warunkowego sygnału 1 ( <b>oFF</b> wyłączony, <b>on</b> włączony). Sygnał można konfigurować poprzez klawisze strzałek, gdy aktualnie program nie trwa.                                                                                                    |  |
| Aut         | <ul> <li>Uruchomienie/ wyłączenie autoregulacji parametrów PID:</li> <li>oFF, wyłączenie autoregulacji parametrów PID.</li> <li>ht, uruchomienie autoregulacji parametrów PID, system grzewczy.</li> <li>CL, uruchomienie autoregulacji parametrów PID, system chłodzący .</li> </ul>                                                                                                    |  |
| dt PEr      | Okres przechowywania danych mierzonych wartości procesu w rejestrze danych w minutach.<br>Zakres: od 1 do 120 minut.                                                                                                    |  |
| dt Sto      | <ul> <li>Warunki przechowywania danych mierzonych wartości procesu (historia danych) w rejestrze danych:</li> <li>oFF, przechowywanie danych jest wyłączone.</li> <li>ProG, przechowywanie uruchamiane jest tylko w trakcie przebiegu programu.</li> <li>ALMr, przechowywanie uruchamiane jest tylko w sytuacji alarmowej.</li> <li>Cont, przechowywanie uruchamiane jest nieustannie.</li> </ul> |  |
| AL Lo       | Dolna granica alarmu.<br>Zakres:<br>• od -499 do AL hI °C dla AL tYP = ProC.<br>• od -999 do 0 °C dla AL tYP = dE.                                                                                                    |  |
| AL hI       | Górna granica alarmu.<br>Zakres:<br>• od AL Lo do 2499 °C dla AL tYP = ProC.<br>• od 0 do 999 °C dla AL tYP = dE.                                                                                                    |  |
| out1 ?      | Przejście do menu ustawienia parametrów dla sygnału 1.                                                                                                    |  |
| out2 ?      | Przejście do menu ustawienia parametrów dla sygnału 2.                                                                                                    |  |
| CLoCK?      | Przejście do menu ustawienia zegara czasu rzeczywistego.                                                                                                    |  |

#### <u>out1, menu parametrów sygnału 1</u>

Menu przeznaczone jest do manualnego ustawienia parametrów PID lub dokładniejszej regulacji parametrów, gdy funkcje kontrolne nie są wystarczająco precyzyjne.

| Wyświetlane | Znaczenie                                                                |
|-------------|--------------------------------------------------------------------------|
| Pb1A        | Margines proporcjonalności, pierwsze ustawienie parametrów PID.          |
|             | Zakres: od 1 do 2499 °C.                                                 |
| T+17        | Wartość integralna, pierwsze ustawienie parametrów PID.                  |
| ICIA        | Zakres: od off, 0.1 do 99.9 minut.                                       |
| JE 1 3      | Derywatywa, pierwsze ustawienie parametrów PID.                          |
| GEIA        | Zakres: od off, 0.01 do 9.99 minut.                                      |
| Dh1h        | Margines proporcjonalności, drugie ustawienie parametrów PID.            |
| FDID        | Zakres: od 1 do 2499 °C.                                                 |
| T+1%        | Wartość integralna, drugie ustawienie parametrów PID.                    |
| ITID        | Zakres: od <b>OFF</b> , 0.1 do 99.9 minut.                               |
| dE1b        | Derywatywa, drugie ustawienie parametrów PID.                            |
|             | Zakres: od <b>OFF</b> , 0.01 do 9.99 minut.                              |
| hvc1        | Histereza, ten pojedynczy parametr ustalony jedynie dla kontroli ON/OFF. |
| 11151       | Zakres: od 1 do 249 °C.                                                  |

Parametry **Pb1A**, **It1A**, **dE1A** / **Pb2A**, **It2A**, **dE2A** przełączane są zgodnie ze zmianą wartości pożądanej. Temperatura przełączeń ustalana jest na *poziomie konfiguracji* w menu outi za pomocą parametru **swp1a**. Jeśli wartość pożądana jest niższa niż **swp1a**, używane są parametry **Pb1A**, **It1A**, **dE1A**, jeśli jest wyższa, używane są parametry **Pb2A**, **It2A**, **dE2A**.

#### <u>out2, menu parametrów sygnału 2</u>

Menu przeznaczone jest do manualnego ustawiania parametrów PID sygnału 2 lub do korekty parametrów PID po autoregulacji.

| Wyświetlane | Znaczenie                                                                |
|-------------|--------------------------------------------------------------------------|
| Dh2A        | Margines proporcjonalności.                                              |
| PDZA        | Zakres: od 1 do 2499 °C                                                  |
| T+2A        | Wartość integralna.                                                      |
| ILZA        | Zakres: od oFF, 0.1 do 99.9 minut.                                       |
| 4527        | Derywatywa.                                                              |
| de2A        | Zakres: od off, 0.01 do 9.99 minut.                                      |
| hYS2        | Histereza, ten pojedynczy parametr ustalony jedynie dla kontroli ON/OFF. |
|             | Zakres: od 1 do 249 °C.                                                  |

## CLK, menu ustawień zegara czasu rzeczywistego

W tym menu można ustawić zegar czasu rzeczywistego. Zegar nie jest wyposażony w automatyczną zmianę standardowego czasu na czas letni i na odwrót.

| Wyświetlane | Znaczenie                      |
|-------------|--------------------------------|
| YEAr        | Ustawienie bieżącego roku.     |
| Mon         | Ustawienie bieżącego miesiąca. |
| dAtE        | Ustawienie bieżącego dnia.     |
| hour        | Ustawienie bieżącej godziny.   |
| MIn         | Ustawienie bieżącej minuty.    |

## 7 Poziom konfiguracji

Poziom konfiguracji przeznaczony jest do podstawowych ustawień sterownika. Na tym poziomie **sygnał kontrolny** pozostaje wyłączony oraz alarmowy, sygnalizacyjny i warunkowe sygnały pozostają nieaktywne.

Aby przejść do poziomu konfiguracji z trybu bazowego, należy nacisnąć oba klawisze przez 3 sekundy. Na wyświetlaczu dolnym pojawi się LEVEL, na wyświetlaczu górnym ustawić poprzez klawisze strzałek conF i potwierdzić. Jeśli na wyświetlaczu dolnym pojawia się PASS, oznacza to, że poziom konfiguracji zabezpieczony jest hasłem. W takim przypadku należy za pomocą klawiszy strzałek wprowadzić hasło i potwierdzić ponownie.

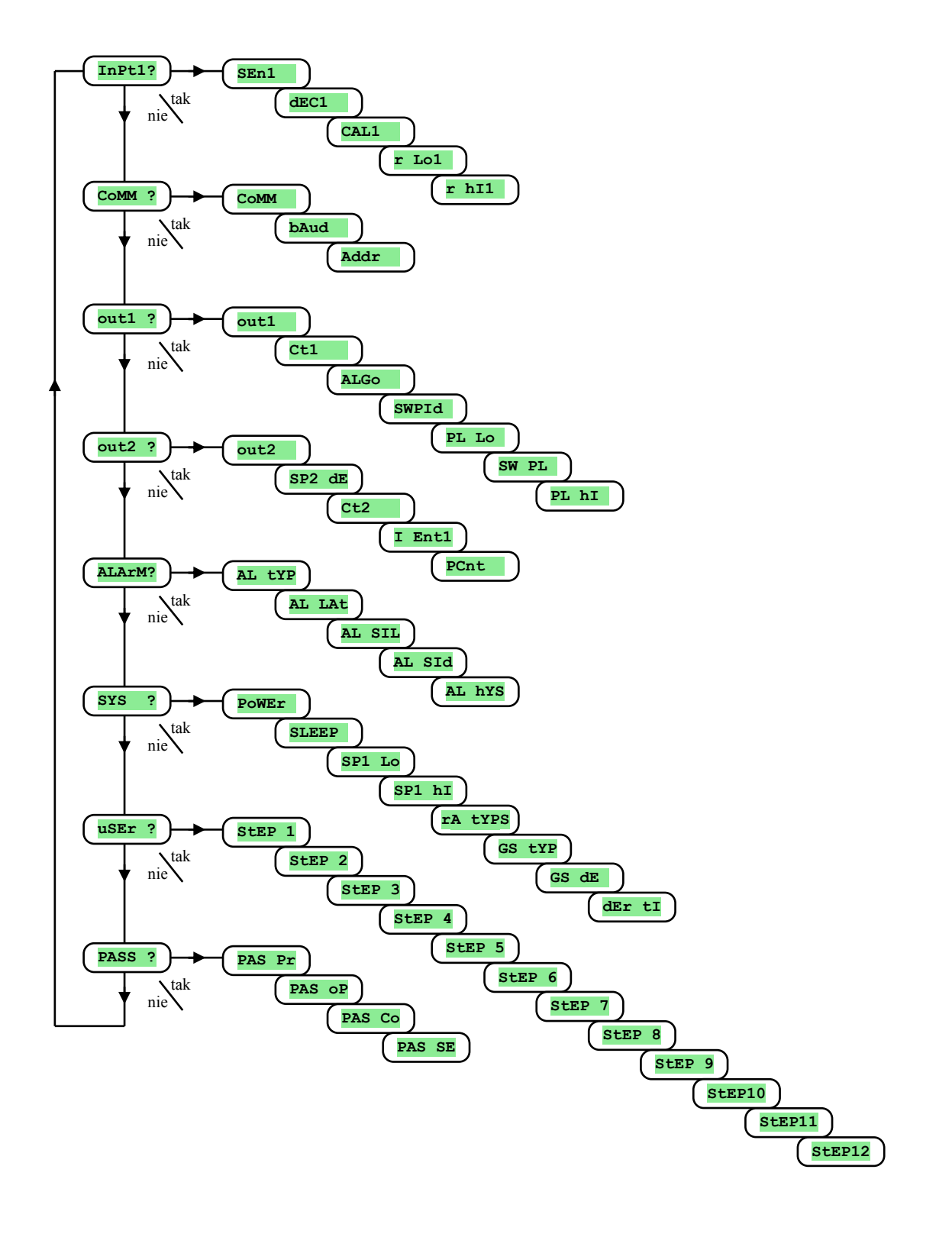

## <u>InPt1 , ustawienia sygnału wejścia</u>

| Wyświetlane | Znaczenie                                                                                                    |  |
|-------------|----------------------------------------------------------------------------------------------------|--|
|             | Nastawienie czujnika wejściowego wejście temperaturowe:                                                        |  |
|             | • no sygnał wejścia nie jest ustawiony.                                                                        |  |
|             | • J termopara J, zakres od -200 do 900°C.                                                                      |  |
|             | • <b>K</b> termopara K, zakres od -200 do 1360°C.                                                              |  |
|             | • <b>t</b> termopara T, zakres od -200 do 400°C.                                                               |  |
|             | • n termopara N, zakres od -200 do 1300°C.                                                                     |  |
|             | • <b>E</b> termopara E, zakres od -200 do 700°C.                                                               |  |
|             | • <b>r</b> termopara R, zakres od 0 do 1760°C.                                                                 |  |
|             | • <b>s</b> termopara S, zakres od 0 do 1760°C.                                                                 |  |
| SEn1        | • <b>b</b> termopara B, zakres od 300 do 1820°C.                                                               |  |
| SEII        | • <b>C</b> termopara C, zakres od 0 do 2320°C.                                                                 |  |
|             | • <b>d</b> termopara D, zakres od 0 do 2320°C.                                                                 |  |
|             | • rtd czujnik rtd (Pt100), zakres od -200 do 800°C.                                                            |  |
|             | Nastawienie czujnika wejściowego wejście procesowe:                                                            |  |
|             | • <b>no</b> wejście nie nastawione.                                                                            |  |
|             | • 0-20 0 – 20 mA, zakres od -499 do 2999 jednostek.                                                            |  |
|             | • <b>4-20</b> 4 – 20 mA, zakres od -499 do 2999 jednostek.                                                     |  |
|             | • 0-5 0 – 5 V, zakres od -499 do 2999 jednostek.                                                               |  |
|             | • <b>1-5</b> 1 – 5 V, zakres od -499 do 2999 jednostek.                                                        |  |
|             | • 0-10 0 – 10 V, zakres od -499 do 2999 jednostek.                                                             |  |
|             | Nastawienie kropki dziesiętnej do wyświetlenia na wyświetlaczu wejście temperaturowe:                          |  |
|             | • <b>0</b> bez miejsca dziesiętnego.                                                                           |  |
|             | • 0.0 jedno desetinné místo.                                                                                   |  |
| dEC1        | Nastawienie kropki dziesiętnej do wyświetlenia na wyświetlaczu wejście procesowe:                              |  |
|             | • <b>0</b> bez miejsca dziesiętnego.                                                                           |  |
|             | • 0.0 jedno miejsce dziesiętne.                                                                                |  |
|             | • 0.00 dwa miejsca dziesiętne.                                                                                 |  |
|             | • 0.000 trzy miejsca dziesiętne.                                                                               |  |
| CAL1        | Korekta czujnika. Ustawiona wartość jest dodawana do wartości procesu.                                         |  |
|             | Zakres: od -999 do 999 °C.                                                                                     |  |
| r Lol       | Wraz z parametrem <b>r h11</b> u zakresów procesowych nastawia skalę do wyświetlania wartości na wyświetlaczu. |  |
|             | Zakres: od -499 do r hI1                                                                                       |  |
| r hTl       | Wraz z parametrem <b>r Lo1</b> u zakresów procesowych nastawia skalę do wyświetlania wartości na wyświetlaczu. |  |
|             | Zakres: od <b>r Lo1</b> do 2999.                                                                               |  |

## <u>CoMM, linia komunikacyjna</u>

| Wyświetlane | Znaczenie                                                                                                 |  |
|-------------|----------------------------------------------------------------------------------------------------|--|
|             | Ustawienia linii komunikacyjnej.                                                                          |  |
| CoMM        | • <b>SL</b> Slave (podrzędność), używane w komunikacji PC (komputerów) ze sterownikami.                   |  |
|             | • MA Master (nadrzędność), sterownik przesyła informacje do kontrolowanych podrzędnych (slave) jednostek. |  |
| bAud        | Szybkość transmisji (baud rate): 9600Bd, 19200Bd, 38400Bd, 57600Bd.                                       |  |
| Addr        | Adres urządzenia, pokazywany gdy <b>COMM</b> = <b>SI</b> .                                                |  |

## out1<mark>, sygnał wyjścia 1</mark>

| Wyświetlane | Znaczenie                                                                                           |  |
|-------------|----------------------------------------------------------------------------------------------------|--|
|             | Funkcje sygnału wyjścia 1:                                                                          |  |
| 011+1       | • <b>off</b> sygnał wyjścia 1 jest wyłączony.                                                       |  |
| outi        | • <b>ht</b> kontrola systemu grzewczego, kontrola PID.                                              |  |
|             | • ht2 kontrola systemu grzewczego, kontrola ON/OFF.                                                 |  |
| C+1         | Cykl czasu dla przełączania sygnału wyjścia 1.                                                      |  |
|             | Zakres: od 1 do 200 sekund.                                                                         |  |
|             | Algorytm kontroli PID:                                                                              |  |
| ALGo        | • <b>PId</b> używane jest jedno ustawienie parametrów PID.                                          |  |
|             | • <b>2PId</b> używane są oba ustawienia parametrów PID.                                             |  |
| SWPId       | Limit pomiędzy PID1 i PID2.                                                                         |  |
|             | Zakres: od -499 do 2499 °C.                                                                         |  |
|             | Funkcja limitu mocy w celu ograniczenia mocy sygnału wyjścia przy niskich wartościach pomiaru, w %. |  |
| LT TO       | Zakres: od 0 do 100 %.                                                                              |  |

| SW PL | Ustawienie limitu pomiędzy niskimi i wysokimi wartościami funkcji limitu mocy.<br>Zakres: od -499 do 2499 °C.                 |  |
|-------|----------------------------------------------------------------------------------------------------|--|
| PL hI | Funkcja limitu mocy w celu ograniczenia mocy sygnału wyjścia przy wysokich wartościach pomiaru w %.<br>Zakres: od 0 do 100 %. |  |

### out2<mark>, sygnał wyjścia 2</mark>

| Wyświetlane | Znaczenie                                                                               |
|-------------|-----------------------------------------------------------------------------------------|
| out2        | Funkcje sygnału wyjścia 2:                                                              |
|             | • <b>OFF</b> sygnał wyjścia 2 jest wyłączony .                                          |
|             | • <b>CL</b> kontrola systemu chłodzenia, kontrola PID.                                  |
|             | • CL2 kontrola systemu grzewczego, kontrola ON/OFF.                                     |
|             | • Ent1 warunek Nr 1, sterowany poprzez program.                                         |
|             | • SGP sygnalizacja stanu uruchomienia programu.                                         |
|             | • SGPE sygnalizacja zakończenia programu, trwanie sygnalizacji wynosi 10 sekund.        |
|             | • A ht nagrzewanie dodatkowe.                                                           |
| dE SP2      | Żądana wartość sygnału wyjścia 2 (różnica względem żądanej wartości sygnału wyjścia 1). |
|             | Zakres: od 0 do 1000 °C.                                                                |
| C+2         | Cykl czasu dla przełączania sygnału wyjścia 2.                                          |
| 0.02        | Zakres: od 1 do 200 sekund.                                                             |
|             | Stan sygnału warunkowego 1, gdy program zostaje wstrzymany:                             |
|             | hold sygnał warunkowy 1 pozostaje niezmieniony.                                         |
| I Entl      | • <b>OFF</b> sygnał warunkowy 1 jest wyłączany.                                         |
|             | • on sygnał warunkowy 1 jest włączany.                                                  |
|             | Parametr jest wykazywany tylko, gdy sygnał wyjściowy ustawiono, jako warunek.           |
| PCnt        | Ograniczenie mocy nagrzewania dodatkowego.                                              |
| FCIIC       | Zakres: od 0 do 100 %.                                                                  |

## ALArM , sygnał alarmowy

| Wyświetlane | Znaczenie                                                         |
|-------------|-------------------------------------------------------------------|
|             | Funkcje sygnału alarmowego:                                       |
| AT. +VP     | • <b>OFF</b> sygnał alarmowy jest wyłączony.                      |
| AL CIT      | ProC alarm zdefiniowano za pomocą wartości bezwzględnej.          |
|             | • de alarm zdefiniowano, poprzez różnicę od żądanej wartości SP1. |
|             | Ustawienia alarmu zatrzaskowego:                                  |
| AL Lat      | • <b>OFF</b> alarm okresowy.                                      |
|             | • on alarm permanentny.                                           |
|             | Ustawienia wyciszenia alarmu przy włączaniu:                      |
| AL SIL      | • <b>OFF</b> funkcja alarmu jest aktywna.                         |
|             | • on funkcja alarmu pozostaje nieaktywna.                         |
|             | Wybór aktywnych limitów alarmu:                                   |
| AL STA      | • both aktywny jest limit niski i wysoki.                         |
| AL SIG      | • hI aktywny jest limit wysoki.                                   |
|             | • Lo aktywny jest niski limit.                                    |
| AT. hVS     | Histereza przełączania sygnału alarmowego.                        |
| AL NYS      | Zakres: od 1 do 99 °C.                                            |

### SYS , parametry systemowe

| Wyświetlane | Znaczenie                                                                                 |
|-------------|-------------------------------------------------------------------------------------------|
| Detailer    | Moc kontrolowanego systemu w kW. Ten parametr używany jest do kalkulacji zużycia energii. |
| FOWEI       | Zakres: do 0.0 do 999.0 kW.                                                               |
|             | Stan sterownika, gdy nie trwa żaden program:                                              |
| SLEEP       | • <b>OFF</b> sterownik nie utrzymuje wartości procesu na poziomie wartości pożądanej.     |
|             | • SP1 sterownik utrzymuje wartość procesu na poziomie wartości pożądanej SP1.             |
| SP1 Lo      | Dolny limit zakresu dla wartości pożądanej.                                               |
|             | Zakres: od -499 do SP1 hI °C.                                                             |
| SP1 hI      | Górny limit zakresu dla wartości pożądanej.                                               |
|             | Zakres: SP1 Lo do 2499 °C.                                                                |

|        | Rodzaj etapu dozwolonego w programie, w celu zmiany parametru w górę/dół:                          |                               |
|--------|----------------------------------------------------------------------------------------------------|-------------------------------|
| rA tYP | • StPt etap zdefiniowany jest poprzez ustaloną wartość pożądaną i czas potrzebny do jej osią       | gnięcia.                      |
|        | • <b>rAte</b> etap zdefiniowany jest poprzez ustaloną wartość pożądaną i stopień zmian w górę/dół. |                               |
|        | <ul> <li>both oba etapy są osiągalne/dostępne.</li> </ul>                                          |                               |
|        | Rodzaj GSD:                                                                                        |                               |
| CS +VP | <ul> <li>SOAK GSD aktywne jest tylko na początku stabilizacji.</li> </ul>                          |                               |
| GS LIP | <ul> <li>trak GSD aktywne jest podczas całego programu.</li> </ul>                                 |                               |
|        | • <b>off</b> GSD jest wyłączone.                                                                   |                               |
| CS dF  | Ustawienie granicy dla GSD względem ustalonej wartości pożądanej, gdy program jest uruchomion      | ıy.                           |
| GS CE  | Zakres: od 1 do 999 °C.                                                                            |                               |
| dEr tI | W ten sposób charakter wartości derywatywnej jest dokładniejszy. Im wyższa jest wartość ustalona,  | tym mniejsza jest derywatywa. |
|        | Zakres: od 1.0 do 100.0 sekund.                                                                    |                               |

## uSEr , ustawienia menu użytkownika

| Wyświetlane | Znaczenie                                                                                                    |  |
|-------------|----------------------------------------------------------------------------------------------------|--|
|             | Parametr, który zostaje umieszczony na pierwszej pozycji w menu. W nawiasach zasugerowano sposób wyświetlenia parametru na poziomie użytkowniku (na 6-cyfrowym wyświetlaczu dolnym): |  |
|             | • no nie występuje żaden parametr                                                                                                    |  |
|             | • <b>Prog</b> ( <b>Prog</b> ) w trakcie programu wskazuje aktualnie trwający program.                                                                                                |  |
|             | • <b>StEP</b> ( <b>StEP</b> ) w trakcie programu wskazuje aktualnie trwający etap.                                                                                                   |  |
|             | • EnSP (EnSP ) w trakcie programu wskazuje ustaloną wartość żądaną.                                                                                                    |  |
|             | • <b>trem</b> ( <b>trem</b> ) w trakcie programu wskazuje czas pozostały do zakończenia etapu.                                                                                       |  |
|             | PCn1 (PCnt 1) wskazuje moc sygnału kontrolnego 1 w %.                                                                                                    |  |
|             | PCn2 (PCnt 2) wskazuje moc sygnału kontrolnego 2 w %.                                                                                                    |  |
|             | • <b>PPrG</b> ( <b>P ProG</b> ) wskazuje zużycie energii podczas ostatniego wypału w kWh.                                                                                            |  |
| StEP 1      | • Ptot (P tot) wskazuje ogólne zużycie energii w kWh.                                                                                                    |  |
| 0021        | Aoff (AL off) funkcja wyłączania alarmu.                                                                                                    |  |
|             | • Ent1 (Ent1) wyświetlanie/ kontrola sygnału warunkowego 1.                                                                                                    |  |
|             | Aut (Aut ) uruchomienie/ zakończenie autoregulacji parametrów PID.                                                                                                    |  |
|             | • dPEr (dt PEr) rejestr danych, ustawienia okresu przechowywania danych wartości pomiaru.                                                                                            |  |
|             | • dSto (dt Sto) rejestr danych, ustawienia warunków przechowywania danych.                                                                                                    |  |
|             | • A Lo (AL Lo) ustawienia dolnej granicy alarmu.                                                                                                    |  |
|             | • A hI (AL hI) ustawienia górnej granicy alarmu.                                                                                                    |  |
|             | • dlog (dtlog?) dostęp do menu rejestru danych.                                                                                                    |  |
|             | • <b>out1</b> ( <b>out1</b> ?) wejście do menu parametrów operacyjnych – sygnał wyjścia 1 (Pb1A, It1A,).                                                                             |  |
|             | • <b>out2</b> ( <b>out2</b> ?) wejście do menu parametrów operacyjnych – sygnał wyjścia 2 (Pb2A, It2A,).                                                                             |  |
|             | CLK (CLK ?) wejście do menu ustawień zegara czasu rzeczywistego.                                                                                                    |  |
| StEP 2      | Parametr znajdujący się na 2 pozycji menu użytkownika. Lista jest taka sama jak w <b>StEP 1</b> .                                                                                    |  |
| StEP 3      | Parametr znajdujący się na 3 pozycji menu użytkownika. Lista jest taka sama jak w <b>StEP 1</b> .                                                                                    |  |
| StEP 4      | Parametr znajdujący się na 4 pozycji menu użytkownika. Lista jest taka sama jak w <b>StEP 1</b> .                                                                                    |  |
| StEP 5      | Parametr znajdujący się na 5 pozycji menu użytkownika. Lista jest taka sama jak w <b>StEP 1</b> .                                                                                    |  |
| StEP 6      | Parametr znajdujący się na 6 pozycji menu użytkownika. Lista jest taka sama jak w StEP 1.                                                                                            |  |
| StEP 7      | Parametr znajdujący się na 7 pozycji menu użytkownika. Lista jest taka sama jak w <b>StEP 1</b> .                                                                                    |  |
| StEP 8      | Parametr znajdujący się na 8 pozycji menu użytkownika. Lista jest taka sama jak w StEP 1.                                                                                            |  |
| StEP 9      | Parametr znajdujący się na 9 pozycji menu użytkownika. Lista jest taka sama jak w StEP 1.                                                                                            |  |
| StEP10      | Parametr znajdujący się na 10 pozycji menu użytkownika. Lista jest taka sama jak w StEP 1.                                                                                           |  |
| StEP11      | Parametr znajdujący się na 11 pozycji menu użytkownika. Lista jest taka sama jak w StEP 1.                                                                                           |  |
| StEP12      | Parametr znajdujący się na 12 pozycji menu użytkownika. Lista jest taka sama jak w StEP 1.                                                                                           |  |

## PASS, hasła dostępu do wyższych poziomów menu

| Wyświetlane | Znaczenie                                                                                                    |  |
|-------------|----------------------------------------------------------------------------------------------------|--|
| PAS Pr      | Hasło umożliwiające wejście do menu zapis programu. Jeśli jest nastawione <b>OFF</b> , dostęp nie jest chroniony przy pomocy hasła. |  |
|             | Zakres: <b>off</b> , od 1 do 9999.                                                                                                  |  |
|             | Hasło dostępu do poziomu operacyjnego. Jeśli ustawiono <b>OFF</b> , dostęp nie jest zabezpieczony hasłem.                           |  |
| PAS OP      | Zakres: <b>off</b> , od 1 do 9999.                                                                                                  |  |
| PAS Co      | Hasło dostępu do poziomu operacyjnego. Jeśli ustawiono <b>OFF</b> , dostęp nie jest zabezpieczony hasłem.                           |  |
|             | Zakres: off, od 1 do 9999.                                                                                                    |  |
| DAG GE      | Hasło dostępu do poziomu operacyjnego. Jeśli ustawiono <b>OFF</b> , dostęp nie jest zabezpieczony hasłem.                           |  |
| PAS SE      | Zakres: off, od 1 do 9999.                                                                                                    |  |

## 7.1 Pomiar

Właściwy wybór, montaż, instalacja elektryczna, położenie czujnika w urządzeniu i odpowiadające im ustawienia parametrów sterownika są niezmiernie ważne dla jego właściwego funkcjonowania. Parametry do konfiguracji wejściowego sygnału pomiaru znajdują się na *poziomie konfiguracji*, w menu InPt1.

#### Ustawienia czujnika sygnału wejścia

Odpowiedni czujnik sygnału wejścia ustawić należy za pomocą parametru **sen1**. Opis czujników sygnału wejścia można znaleźć w rozdziale Parametry techniczne, patrz strona <u>36</u>.

Ilość miejsc po przecinku ustawić można za pomocą parametru dec1. Dla czujników termicznych możliwe jest wyświetlanie bez ułamków dziesiętnych, lub z dokładnością 1 miejsca po przecinku.

Kalibracji czujnika należy dokonać za pomocą parametru **CAL1**. Ustalona wartość dodawana jest do wartości procesu/pomiaru.

Można ustalić granicę dla ustalonej wartości pożądanej na *poziomie konfiguracji*, w menu system, za pomocą parametrów spi lo i spi hi.

#### <u>Ważne:</u>

• Termopara i wejścia RTD wykrywają niepoprawnie podłączony czujnik. Kiedy czujnik jest otwarty lub zepsuty, kontrolny sygnał wyjścia zostaje wyłączony, włączony zostaje sygnał alarmowy, sygnał wyjściowy jest dezaktywowany.

## 7.2 Kontrola, sygnał kontrolny

W sterowniku można wybrać kontrolę systemu grzewczego i chłodzącego, jako ON/OFF (2 stan) lub kontrolę PID. Jeśli wybrana została kontrola PID, można użyć funkcję autoregulacji, aby znaleźć optymalne parametry PID - patrz strona  $\underline{8}$  i funkcję limitu mocy - patrz strona  $\underline{26}$ .

Parametry konfiguracji kontrolnego sygnału 1 znajdują się na *poziomie konfiguracji* w menu out1, dla kontrolnego sygnału 2 w menu out2.

#### Kontrola ON/OFF

Kontrola ON/OFF wybierana jest poprzez ustawienie outl = ht2 (kontrola systemu grzewczego) lub out2 = CL2 (kontrola systemu chłodzenia). Ta opcja ma zastosowania w mniej precyzyjnych aplikacjach. W zasadzie nie jest możliwe uzyskanie zerowej wartości histerezy. Wartość procesu podnosi się i spada w charakterystyczny sposób.

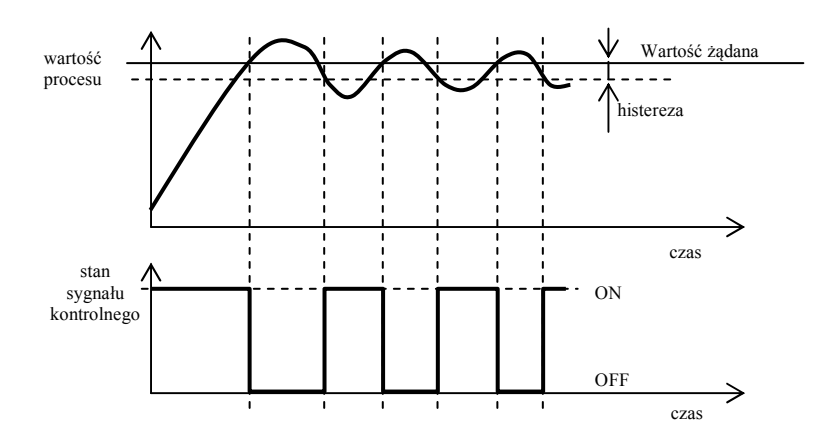

#### Kontrola PID

Kontrola PID wybierana jest poprzez ustawienie out1 = ht (system grzewczy) lub out2 = CL (system chłodzący). Umożliwia precyzyjną kontrolę. Jednak dla poprawnego funkcjonowania sterownika konieczne jest poprawne ustawienie parametrów PID. Autoregulację ustawień parametrów PID opisano na stronie <u>&</u>. Parametry PID posiadaja następujące znaczenie:

- **Pb margines proporcjonalności**, ustawiany jest w jednostkach pomiaru. To jest ten margines odnośnie ustalonej wartości pożądanej, w którym sterownik utrzymuje stabilną temperaturę.
- **1**t czynnik integralny, w minutach. Czynnik integralny kompensuje stratę systemu. Niska wartość integralna powoduje szybką integracyjną akcję.
- **de czynnik derywatywny**, w minutach. Derywat odpowiada na szybkie zmiany i próbuje reagować przeciwnie do nich. Im **wyższa** wartość, tym **mocniejsza** reakcja czynnika derywacyjnego.

Jeśli sygnał kontrolny znajduje się w stanie 2 (ON/OFF) (przekaźnik lub SSR), moc (podana w %) przenoszona jest do sygnału za pomocą tak zwanej modulacji szerokości impulsu W każdym cyklu czasu (parametr ct1, znajdujący się na *poziomie konfiguracji*, w menu out1) sygnał kontrolny jest raz włączony i raz wyłączony. Im większa moc jest konieczna, tym szersza jest szerokość przełączania. Reakcje sygnału ilustruje trzecia część rysunku.

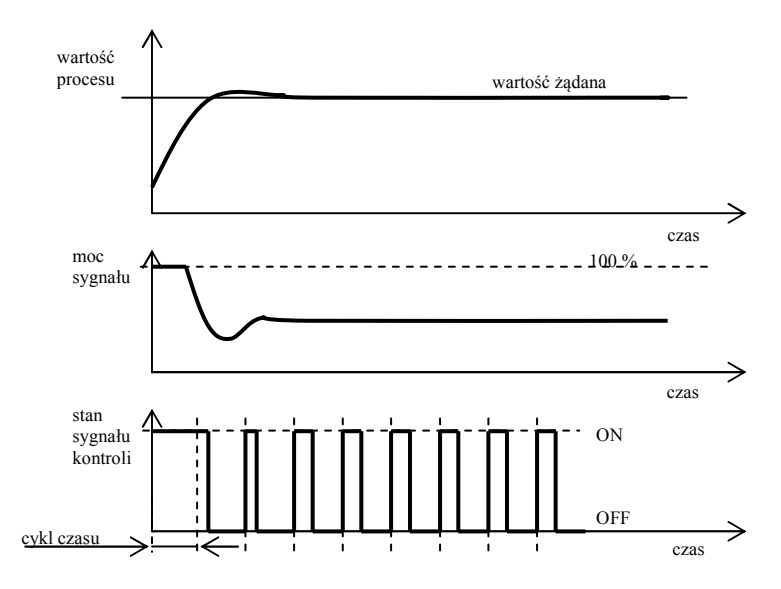

#### Przykład pulsacyjnej modulacji szerokości sygnału:

- Cykl czasu trwa 10 sekund, żądana moc wynosi 30%. Sygnał włącza się na 3 sekundy i wyłącza na 7 sekund.
- Cykl czasu trwa 10 sekund, żądana moc wynosi 5%. Sygnał włącza się na 0,5 sekundy i wyłącza na 9,5 sekundy.

#### <u>Ważne:</u>

- Okres trwania cyklu czasu ma wpływ na jakość kontroli. Im dłuższy jest cykl, tym mniejsza jest jakość kontroli.
- Jeśli urządzenie elektromechaniczne (przekaźnik, stycznik przełączający) używane jest jako sygnał kontrolny, okres trwania cyklu czasu musi być ustawiony dłużej z uwagi na inercję (ang. lifetime) przełączenia.

#### Funkcja limitu mocy

Można podnieść jakość kontroli przy pomocy limitu mocy sygnału wyjścia. Funkcja limitu mocy może być używana tylko dla system grzewczego.

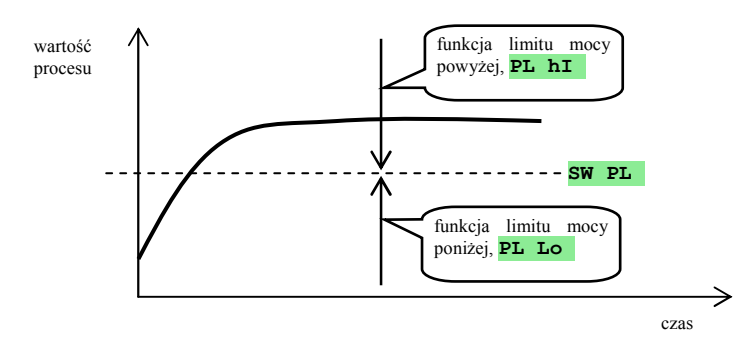

#### Przykład użycia funkcji limitu mocy:

Przy wzroście do wartości pożądanej, występuje duże przestrzelenie (ang. overshooting). Jednym z możliwych rozwiązań jest limit mocy w pobliżu ustalonej wartości pożądanej. Procedura jest następująca:

- Znaleźć źródło zasilania podłączone do stabilnego systemu.
- Ustawić przełącznik **sw pl** na wartość o parę stopni <sup>o</sup>C niższą niż ustalona wartość pożądana.
- Ustawić limit mocy PL Lo na 100%.
- Ustawić limit mocy pl hi na około 10 do 20% wyżej niż źródło zasilania podłączone do stabilnego systemu.

### 7.3 Alarm

Trzecim rodzajem sygnału (sygnał 3) jest alarm.

Konfiguracja parametrów tego sygnału znajduje się na *poziomie konfiguracji*, w menu ALArM, ustawienia limitów alarmowych AL Lo I AL hI znajdują się na poziomie użytkownika lub poziomie operacyjnym.

#### Ustawienia sygnału alarmowego

Tę funkcję można ustawić za pomocą parametru AL typ:

- AL typ = off, sygnał alarmowy jest wyłączony.
- AL typ = proc, alarm jest określony przez wartość absolutną.
- AL typ = de, limit alarmu ustawiony jest jako odchylenie od ustalonej wartości pożądanej.

#### Ważne:

- Przekaźnik w trybie czuwania oznacza aktywny alarm.
- Gdy sterownik jest wyłączony, błąd czujnika, błąd sterownika alarmu jest aktywny.

#### Alarm określony przez absulutną wartość temperatury AL tYP = ProC

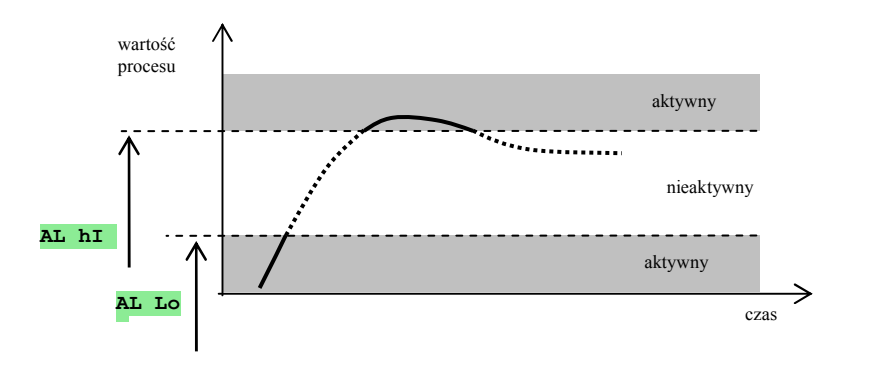

#### Alarm określony przez odchylenie od ustalonej wartości pożądanej AL typ = dE

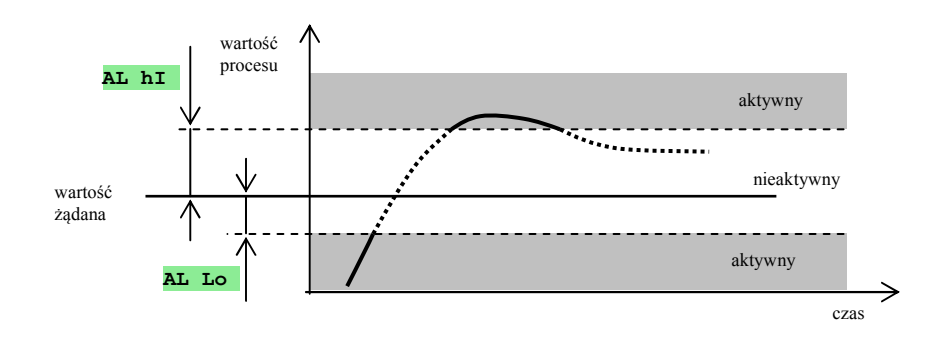

#### Okresowy, stały alarm (zatrzaskowy)

Alarm może być okresowy (AL LAt = off) lub stały (AL LAt = on).

- Alarm okresowy wyłączy się automatycznie, gdy ustąpi warunek alarmu.
- Alarm stały pozostaje włączony nawet wtedy, gdy ustąpi warunek alarmu. Stały (zatrzaskowy) alarm należy wyłączyć, gdy ustąpi warunek alarmu poprzez funkcję AL OFF, która znajduje się na *poziomie użytkownika* lub *poziomie operacyjnym*. Alarm stały wyłącza się także w przypadku odłączenia od źródła zasilania.

#### Wyciszenie alarmu

Wyciszenie alarmu może być użyte w celu zablokowania alarmu przy pierwszym, po uruchomieniu, wzroście do ustalonej wartości pożądanej. Ten stan nie będzie rozpatrywany jako błąd, ponieważ system nie jest jeszcze stabilny. Funkcja ta wybierana jest za pomocą parametru **AL SIL**:

- **AL SIL** = **OFF**, funkcja nie jest aktywna.
- AL SIL = on, alarm może być aktywowany po tym, jak wartość procesu przy pierwszym wzroście po uruchomieniu, osiągnie zakres dopuszczalny po raz pierwszy (zakres pomiędzy limitami alarmu).

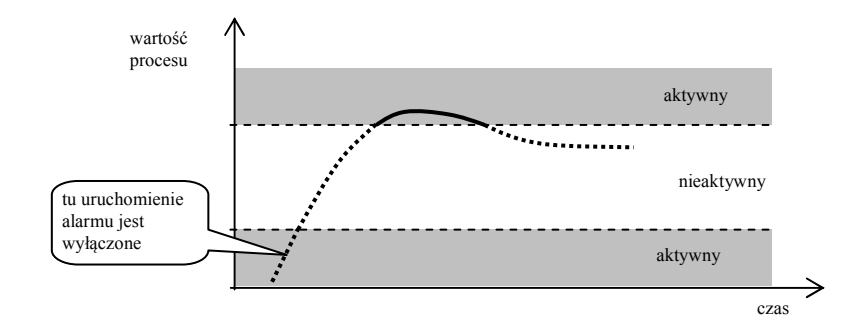

#### **Aktywne granice alarmu**

Za pomocą parametrów **AL SIG** można wybrać aktywną granicę alarmu:

- AL SId = both, obie granice (limity) są aktywne.
- AL SId = hI, tylko górna granica (limit) alarmu jest aktywna.
- AL SId = Lo, tylko dolna granica (limit) alarmu jest aktywna.

## 8 Poziom serwisu

Poziom serwisu przeznaczony jest dla pracowników serwisu. Na tym poziomie sygnał kontroli jest wyłączony, sygnały alarmowy i warunkowy też są nieaktywne.

Można przejść do poziomu serwisu z trybu bazowego poprzez naciśnięcie klawiszy przez 3 sekundy. Na wyświetlaczu dolnym pojawia się: LEVEL, na wyświetlaczu górnym należy ustawić: SELV i potwierdzić. Jeśli na dolnym wyświetlaczu pojawi się: PASS, oznacza to, że poziom zabezpieczony jest hasłem. W takim przypadku należy wprowadzić właściwe hasło za pomocą klawiszy strzałek i ponownie potwierdzić.

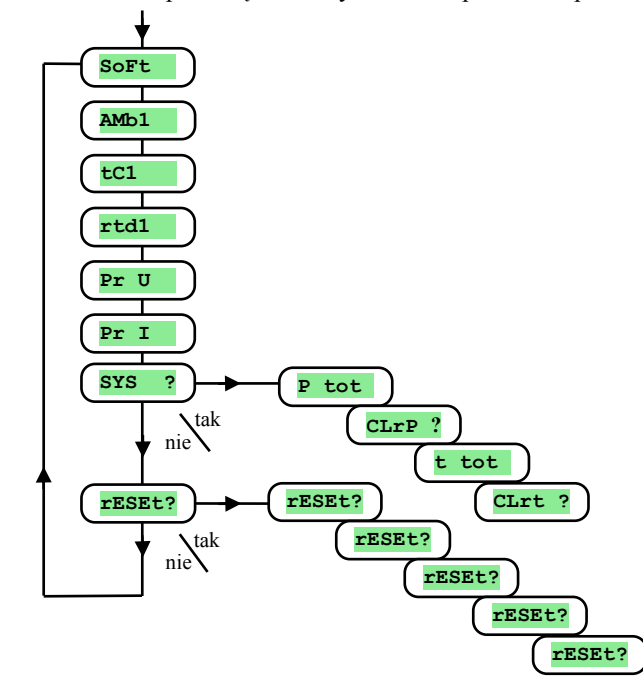

#### menu serwisu

| Wyświetlane | Znaczenie                                                     |
|-------------|---------------------------------------------------------------|
| SoFt        | Numer wersji oprogramowania.                                  |
| AMb1        | Aktualna temperatura otoczenia.                               |
| tC1         | Napięcie pomiaru, termopara wejścia 1. Zakres 60mV otoczenia. |
| rtd1        | Rezystancja pomiaru, rezystancja wejścia 1. Zakres 350 Ω.     |
| Pr U        | Mierzone napięcie, wejście napięciowe 1. Zakres 10V.          |
| Pr I        | Mierzony prąd, wejście prądowe 1. Zakres 20mA.                |

#### SYS , menu systemowe

| Wyświetlane | Znaczenie                                                                                                    |  |
|-------------|----------------------------------------------------------------------------------------------------|--|
| P tot       | Ogólne zużycie energii w kWh. Po osiągnięciu 9999 licznik zeruje się i zaczyna liczenie od 0.                               |  |
| CLrP ?      | ? Aby wyzerować <b>P</b> tot , należy ustawić <b>YES</b> i po potwierdzeniu licznik <b>P</b> tot zeruje się.                |  |
| t tot       | Ogólny czas sygnału kontrolnego w godzinach. Można powiedzieć, że jest to po prostu czas, gdy sygnał wyjścia jest włączony. |  |
| CLrt ?      | Aby wyzerować t tot, należy ustawić YES i po potwierdzeniu licznik t tot zeruje się.                                        |  |

#### <u>rESEt</u>, edycja parametrów wstępnych

| Wyświetlane | Znaczenie                                                                                                    |  |  |
|-------------|----------------------------------------------------------------------------------------------------|--|--|
| rESEt?      |                                                                                                    |  |  |
| rESEt?      | Edycja parametrów wstępnych stanowi znaczący proces dla ustawień sterownika. Najpierw musi być potwierdzona poprzez 4 krotne |  |  |
| rESEt?      | <ul> <li>wybranie YES, a potem następują ustawienia wstępne.</li> </ul>                                                      |  |  |
| rESEt?      |                                                                                                    |  |  |
|             | Wybór ustawień wstępnych:                                                                                                    |  |  |
|             | • no brak ustawień wstępnych.                                                                                                |  |  |
| TESE+2      | • ConF wstępna konfiguracja (poziomu operatywnego, konfiguracji i serwisu).                                                  |  |  |
| IESEC:      | • ProG ustawienia wstępne programów.                                                                                         |  |  |
|             | • <b>dLog</b> kasowanie wartości mierzonych w rejestrze danych.                                                              |  |  |
|             | • All wstępne ustawienia konfiguracji i programów. Po tym etapie następuje reaktywacja (restart) sterownika.                 |  |  |

## 9 Tabela parametrów

W tej tabeli parametry posortowane są według grup, w tej samej kolejności, jak następuje opis parametrów na *poziomie serwisu*. Wypisać własne kompletne ustawienia sterownika w tabeli poniżej.

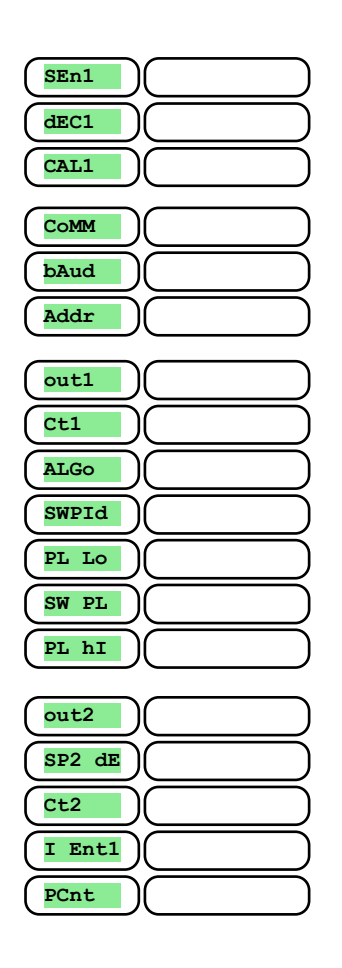

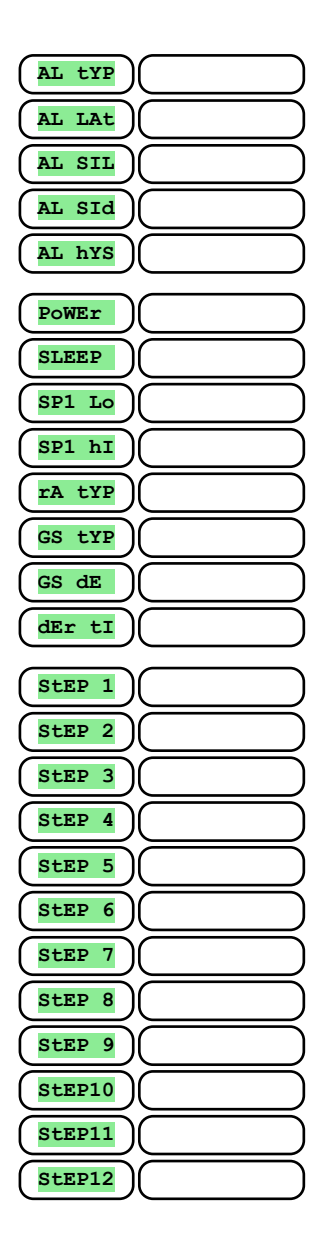

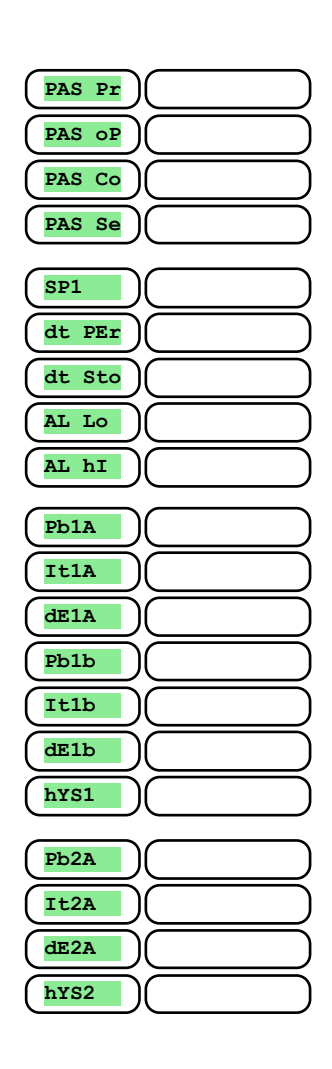

## 10 Montaż

Sterownik został zaprojektowany tak, aby był zamontowany w wycięciu panela. Należy wsunąć sterownik w wycięcie i przymocować za pomocą dwóch kryz, które zostały dostarczone wraz ze sterownikiem. Montaż wymaga dostępu do tylnej części panela.

#### Wymiary montażowe

- Szerokość x wysokość x ogólna długość: 96 x 96 x 121 mm (włącznie z płytą terminala).
- Długość za panelem: 114 mm (włącznie z płytą terminala).
- Wycięcie w panelu: 91 x 91 mm.
- Grubość panela: od 1,5 do 10 mm.

#### <u>Montaż</u>

- Wykonać wycięcie w panelu 91 x 91 mm.
- Wsunąć sterownik w wycięcie panela.
- Umieścić kryzy mocujące w otworach z góry i z dołu lub na obu stronach sterownika.
- Solidnie zamocować śruby w kryzach.

Teraz sterownik jest zamontowany, przed dokonaniem instalacji elektrycznej, zaleca się uważne przeczytanie rozdziału o możliwych źródłach zakłóceń na stronie <u>31</u>.

Instalacja elektryczna sterownika zaczyna się na stronie <u>32</u>.

### 10.1 Potencjalne źródła zakłócenia

Występuje wiele możliwych źródeł zakłóceń w otoczeniu sterownika. Do najbardziej szkodliwych źródeł zakłóceń zaliczają się następujące:

- Urządzenia z wkładem indukcyjnym, np. silniki elektryczne, zwoje przekaźników i przerywaczy, ....
- Tyrystory i inne urządzenia przekaźnikowe.
- Urządzenia spawalnicze.
- Kable przewodzące prąd o wysokim natężeniu.
- Fluorescencyjne źródła światła i oświetlenie neonowe.

## 10.2 Redukcja wpływu zakłóceń

Urządzając stanowisko pracy należy zwrócić uwagę na następujące wskazówki:

- Wszystkie przewody zasilania elektrycznego i przewody przewodzące prąd o wysokim natężeniu muszą być poprowadzone oddzielnie od przewodów sygnału (np. przewód termopary, linie komunikacyjne). Odległość pomiędzy tymi rodzajami przewodów nie powinna być mniejsza niż 30 cm.
- Jeżeli przewody sygnału i zasilania krzyżują się nawzajem, skrzyżowane powinny być pod kątem prostym.
- Od samego początku należy próbować znaleźć możliwe źródła zakłóceń i umieścić przewody z dala od nich.
- Nie montować przekaźników i przerywaczy bardzo blisko sterownika.
- Nie używać źródła napięcia sterownika równocześnie jako zasilania dla urządzeń mocy fazowej (ang. phase angle control) oraz indukcyjnych.
- Jako przewodów sygnału należy użyć przewodów skręconych i osłoniętych. Osłona (ang.shielding) powinna być kilkakrotnie uziemione.
- W razie konieczności można użyć awaryjnych źródeł zasilania (UPS).

## **11 Okablowanie**

Aby uniknąć ewentualnego porażenia prądem, przy zakładaniu okablowania i podłączaniu tego urządzenia do źródła zasilania, należy stosować zasady bezpieczeństwa opracowane przez standardy krajowe. Zaniedbanie tego może skutkować takim właśnie niebezpieczeństwem i/lub kalectwem. Okablowanie powinno być założone jedynie przez upoważnioną do tego osobę.

W przypadku, gdyby jakaś awaria urządzenia mogła spowodować szkodę, urządzenie powinno zostać wyposażone w niezależną jednostkę osłony (odcięcie termiczne).

#### Źródło napięcia

Przed podłączeniem urządzenia do źródła zasilania, należy sprawdzić poziom napięcia.

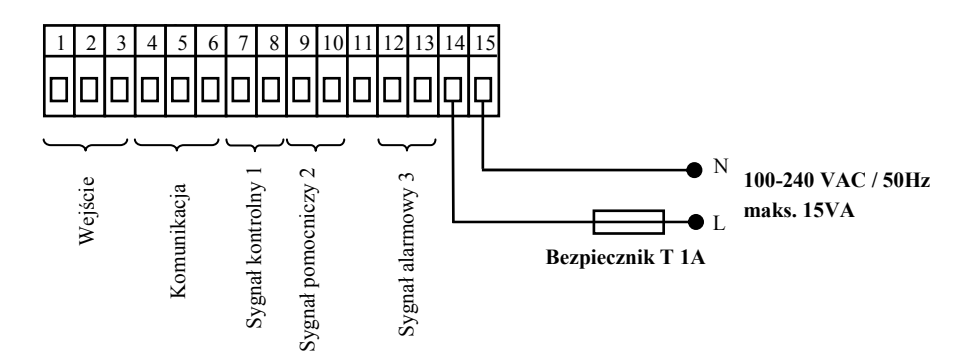

Sterownik przeznaczony jest do użycia w urządzeniu przemysłowym lub laboratoryjnym.

### Wejście pomiaru (InPt1)

Wejścia temp.

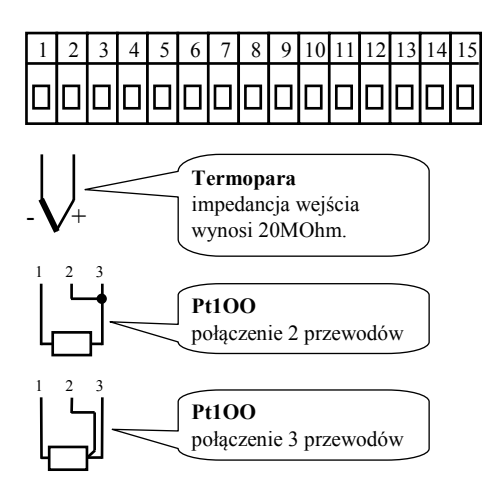

Wejścia procesowe

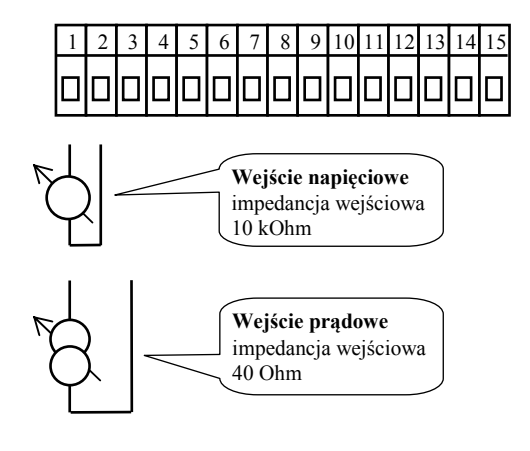

Wejście pomiaru *nie jest izolowane* od gruntu sterownika

#### Linia komunikacyjna (CoMM)

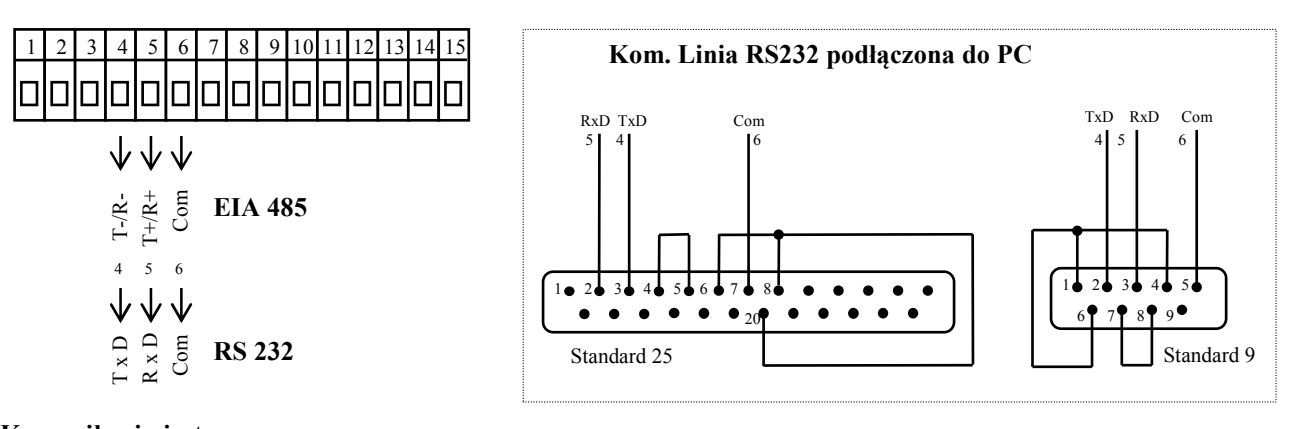

Komunikacja jest galwanicznie izolowana od gruntu

#### Wyjście 1 (out1)

#### SSD

napięcie dc

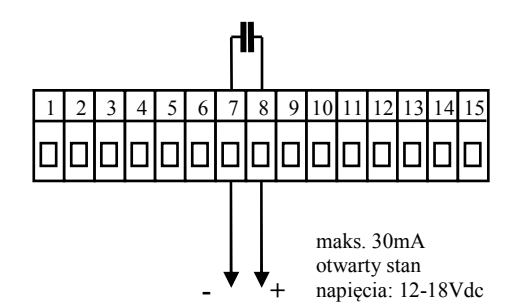

SSD nie jest izolowane od gruntu sterownika

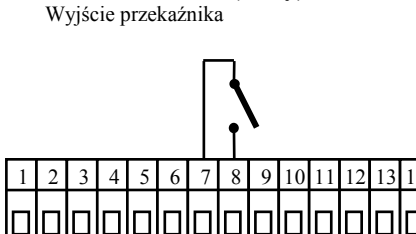

PRZEKAŹNIK (relay)

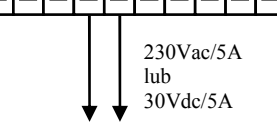

Wyjście przekaźnika (relay) jest galwanicznie izolowane od gruntu sterownika. Dla tego wyjścia, koniecznie należy zamocować przewody tak, aby w razie odłączenia przewodu od terminala, izolacja nie została zredukowana pomiędzy napięciem zasilania, a napięciem bezpieczeństwa.

#### Wyjście sygnału pomocniczego 2 (out2)

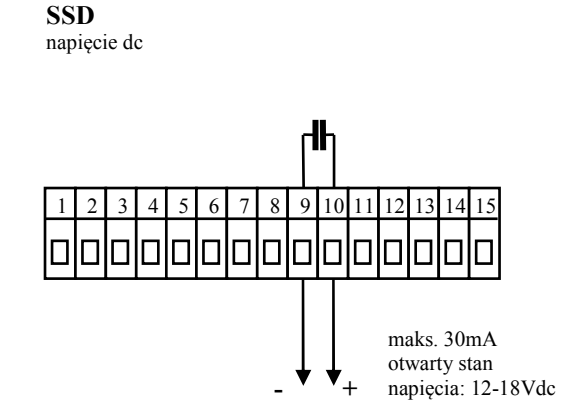

SSD *nie jest izolowane* od gruntu sterownika

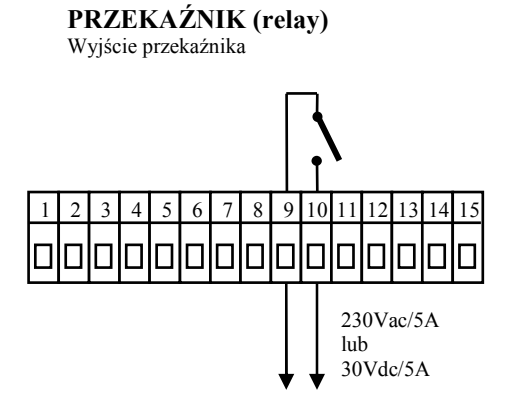

Wyjście przekaźnika (relay) jest galwanicznie izolowane od gruntu sterownika. Dla tego wyjścia, koniecznie należy zamocować przewody tak, aby w razie odłączenia przewodu od terminala, izolacja nie została zredukowana pomiędzy napięciem zasilania, a napięciem bezpieczeństwa.

#### Wyjście sygnału alarmu (ALArM)

Wyjście przekaźnika

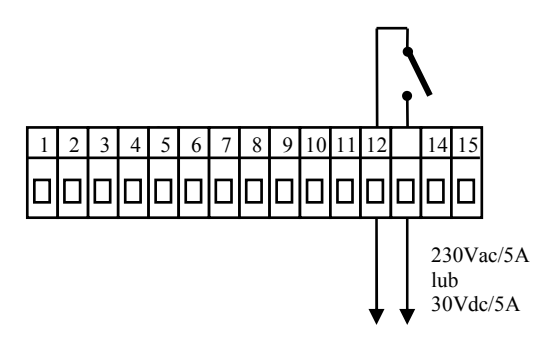

Wyjście przekaźnika (relay) jest galwanicznie izolowane od gruntu sterownika. Dla tego wyjścia, koniecznie należy zamocować przewody tak, aby w raziLEVEL zenia przewodu od terminala, izolacja nie zostala zredukowana pomiedzy napieciem

## 12 Przekazanie do użytkowania

## Ustawienia wstępne mogą być dokonane tylko przez wykwalifikowaną i upoważnioną do tego osobę. Nieprawidłowe ustawienie może spowodować poważne uszkodzenia.

Gdy sterownik uruchamiany jest po raz pierwszy, trzeba wprowadzić najbardziej niezbędne dane do sterownika, aby zapewnić jego bezbłędne działanie:

- rodzaj czujnika, ilość miejsc po przecinku.
- zakres operacyjny ustalonej wartości pożądanej.
- ustawienia sygnału kontrolnego.

### 12.1 Wskazówki

Przypuśćmy, że sterownik jest zainstalowany w panelu i właśnie został uruchomiony po raz pierwszy. Parametry czynności wstępnych są następujące:

- sen1, ustawienie czujnika wejścia. Opis tego parametru, patrz strona <u>22</u>.
- out1, ustawienie sygnału kontrolnego. Opis tego parametru, patrz strona 22.
- sp1 Lo, ustawienie dolnego limitu zakresu ustalonej wartości pożądanej. Zalecamy zostawić wartość 0.
- **SP1 hI**, ustawienie górnego limitu zakresu ustalonej wartości pożądanej. Zalecamy ustawienie maksymalnej temperatury roboczej urządzenia. Użytkownik nie może ustawić ustalonej wartości pożądanej wyższej, niż wartość tego parametru.
- Więcej informacji o ustawieniach wejścia znaleźć można na stronie <u>24</u>, a informacje na temat ustawień wyjścia na stronie <u>25</u>.

#### <u>Ważne:</u>

• Wszystkie parametry ustawione w czynnościach wstępnych, można później zmienić na poziomie konfiguracji.

## **13 Parametry techniczne**

Sterownik przeznaczony jest do eksploatacji w urządzeniach przemysłowych i laboratoryjnych, kategoria zanieczyszczenia / przesilenia napięcia (overvoltage) II.

### <u>Kontrola</u>

- kontrola PID, PI, PD, P, autoregulacja/automatyczne ustawienia parametrów PID,
- kontrola 2 stanów (ON/OFF),
- kontrola systemu grzewczego i chłodzącego.

#### <u>Alarm</u>

- określony przez ustaloną wartość pożądaną w sposób względny lub bezwzględny,
- alarm stały lub okresowy,
- wyciszenie alarmu przy rozpoczęciu pracy sterownika,
- wybór limitów górny/dolny, dolny, górny.

#### Sterowanie/regulacja osiągnięcia ustalonej wartości pożądanej (stp)

- program sterujący, 20 programów, 15 etapów,
- regulacja utrzymania stabilnej ustalonej wartości pożądanej.

#### Wskaźniki i klucze

- jeden 4 cyfrowy wyświetlacz LED 14 mm, jeden 6 cyfrowy wyświetlacz 10 mm,
- 3 diody sygnału wyjścia LED, 3 diody LED sygnalizacji programu,
- 5 kluczy, ustawień dokonuje się poprzez menu.

#### Czujniki, sygnały wejścia

Temperaturowe wejście termoogniwowe lub oporowe, detekcja stanu czujnika:

- <u>no</u> ... wejście nie nastawione,
- J ... termoogniwo J, zakres od -200 do 900°C,
- κ ... termoogniwo K, zakres od -200 do 1360°C,
- t ... termoogniwo T, zakres od -200 do 400°C,
- n ... termoogniwo N, zakres od -200 do 1300°C,
- E ... termoogniwo E, zakres od -200 do 700°C,
- **r** ... termoogniwo R, zakres od 0 do 1760°C,
- **s** ... termoogniwo S, zakres od 0 do 1760°C,
- **b** ... termoogniwo B, zakres od 300 do 1820°C,
- c ... termoogniwo C, zakres od 0 do 2320°C,
- **d** ... termoogniwo D, zakres od 0 do 2320°C,
- rtd ... czujnik Pt100, zakres od -200 do 800°C, podłączenie dwu- lub trzyprzewodowe, linearyzacja wg DIN.

Procesowe wejście prądowe (impedancja wejściowa 40Ω), napięciowe10 kΩ), bez detekcji stanu czujnika:

- no ... wejście nie nastawione,
- 0-20 ... 0 20 mA, zakres od -499 do 2999 jednostek,
- 4-20 ... 4 20 mA, zakres od -499 do 2999 jednostek,
- 0-5 ... 0 5 V, zakres od -499 do 2999 jednostek,
- 1-5 ... 1 5 V, zakres od -499 do 2999 jednostek,
- 0-10 ... 0 10 V, zakres od -499 do 2999 jednostek.

#### Precyzja sygnałów wejścia

- ±0,1% pasma/zakresu (min. 540°C), ±1 stopień przy 25°C ±3°C temperatury powietrza i przy ±10% stopniu napięcia zasilania,
- Stabilność temperatury ±0,1°C/°C w powietrzu,
- Stabilność napięcia ±0,01%/% zmian w napięciu zasilania.

#### Sygnały wyjścia 1, 2

- Kolektor otwarcia / sterownik DC, 12 18 VDC dla przełączenia ON, maks. 30 mA.
- Przekaźnik elektromechaniczny, 230Vac/5A czy 30Vdc/5A, przełączający ON, bez jednostki tłumiącej RC.

#### Sygnał alarmu

• Przekaźnik elektromechaniczny, 230VAC/5A lub 30VDC/5A, przełączający ON, bez jednostki tłumiącej RC.

#### Linie komunikacyjne

- RS 232, galwanicznie izolowany, protokół Modbus RTU,
- EIA 485, galwanicznie izolowany, protokół Modbus RTU.

#### Napięcie zasilania

- Od 100 do 240 VAC 50 Hz, wewnętrzny bezpiecznik (ang. slow fuse) 2 A/250 V,
- Moc wejściowa maks. 6 VA,
- Dane przechowywane w pamięci w momencie awarii zasilania.

#### **Otoczenie operacyjne**

- Od 0 do 50 °C,
- Od 0 do 90 % wilgotności względnej, nie kondensującej.

#### Transport i magazynowanie

• Od -20 do 70 °C.

#### <u>Wymiary</u>

- Szerokość x wysokość x długość, 96 x 96 x 121 mm,
- Głębokość z tyłu za powierzchnią panela 114 mm,
- Wycięcie w panelu 91 x 91 mm, grubość panela od 1,5 do 10 mm.

## 13.1 Gwarancja

Dostawca zapewnia 36-miesięczną gwarancję na wady materiału i wykonania sterownika za wyjątkiem wad spowodowanych mechanicznym lub elektrycznym zużyciem sygnałów wyjścia (outputs). Gwarancja ta nie dotyczy także szkód wynikających z niewłaściwego transportu lub przechowywania, nieprawidłowego używania, nieprawidłowego montażu instalacji elektrycznej, wpływów otoczenia (zwłaszcza efektów elektrycznego przepięcia), wartości elektrycznych i termicznych o nadmiernej intensywności, materiałów chemicznych, uszkodzeń mechanicznych), elektrycznego lub mechanicznego przeciążenia sygnałów wejścia i wyjścia.

## 13.2 Opis modelu

#### HtCer - a b – c d e - f g h

#### a: wejście

- T = Wejście termiczne
- P = Wejście procesowe

#### b: sygnał pomocniczy wejścia/wyjścia

#### $0 = \dot{Z}adne$

- X = Linia komunikacyjna RS 232
- A = Linia komunikacyjna EIA 485

#### c: sygnał wyjścia 1

- K = Kolektor otwarcia/przełączony dc
- R = Elektromechaniczny przekaźnik

#### d: sygnał wyjścia 2

- K = Kolektor otwarcia/przełączony dc
- R = Elektromechaniczny przekaźnik

#### e: sygnał alarmowy

- R = Elektromechaniczny przekaźnik
- f, g, h: wersja SW

# 14 Spis treści

| 1  | Wnrowadzenie                                                                                                    |        |
|----|----------------------------------------------------------------------------------------------------|--------|
| 2  | r providentionality in the second second sec | 3      |
| -  | 1 Działanie i onis sterownika                                                                                                    | 3      |
|    | 2. Komunikaty bledow i informacyjne                                                                                                    | 4      |
|    | 2.3 Przesład pozionów i menu                                                                                                    | 5      |
| 3  | Tryh bazowy                                                                                                    | 6      |
| 1  | Posicon virteavilea                                                                                                    | 7      |
| 4  | 1 Ozlolni uzytkow nika.                                                                                                    |        |
|    | 4.1 Fizzgių wszystich paranetrow i nenu na pozionne uzytkownika                                                                                                    | /<br>و |
|    | 4.2 Autoregulacia – automatyczne ustawienia parametrów PID                                                                                                    | 8<br>8 |
|    | 4.4 Ustawienia parametrów i menu pozionu użytkownika                                                                                                    | Q      |
|    | 4.5 Manitoring zużycia energi                                                                                                    | 9      |
| 5  | Program                                                                                                    | 10     |
| 5  | 1 Ogram                                                                                                    | 10     |
|    | 5.1 Zasady programi e                                                                                                    |        |
|    | 3 Uruchomie i zakończenie działania programu                                                                                                    | 15     |
|    | 5.4 Sposóh przebiegu programu                                                                                                    | 15     |
|    | 55 Svenał warunkowy Entl                                                                                                    | 16     |
|    | 5.6 Svenalizacia poprzez svenał 2 podczas trwania programu.                                                                                                    |        |
|    | 5.7 Svgnalizacja poprzez svgał 2 gdy program się zakończy                                                                                                    |        |
|    | 5.8 Gwarantowane odchylenie stabilizacji (Guaranteed Soak Deviation) - GSD                                                                                                    |        |
| 6  | Poziom operacyjny                                                                                                    |        |
| 7  | Poziom konfiguracii                                                                                                    |        |
|    | 7.1 Pomiar                                                                                                    |        |
|    | 7.2 Kontrola, svgnał kontrolny                                                                                                    |        |
|    | 7.3 Alarm                                                                                                    |        |
| 8  | Poziom serwisu                                                                                                    |        |
| 9  | Tabela parametrów                                                                                                    |        |
| 10 | Monta <sup>2</sup>                                                                                                    |        |
|    | 10.1 Potencialne źródła zakłócenia                                                                                                    | 31     |
|    | 10.2 Redukcia wpływu zaklóceń                                                                                                    | 31     |
| 11 |                                                                                                    | 32     |
| 12 | <ul> <li>Orabiowanie do użytkowania</li> </ul>                                                                                                    | 35     |
| 14 | 121 Wskazówki                                                                                                    | ,      |
| 12 | 12.1 UDRUGURA                                                                                                    |        |
| 13 | 1 1 and the second second se                                                                                                    |        |
|    | 13.1 Owianisja                                                                                                    |        |
| 14 | 1. Sois treści                                                                                                    | 38     |